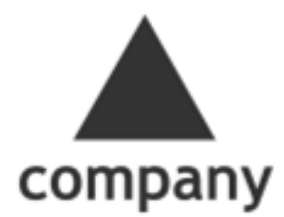

### GA4やSNS、広告など複数データを可視化! 無料BIツール「Looker Studio」で簡単レポート作成術

### 2023 May

株式会社サンカクカンパニー 伊村ミチル

| AG | EN | DA |
|----|----|----|
|----|----|----|

目安

はじめに/ご挨拶

16:35 ~ (5min)

Looker Studio ちょっと見てみましょう

16:40~ (15min)

GA4移行タイミングだからこそ、ここに気をつけよう

16:55 ~ (15min)

その他、便利な使い方

17:10~ (10min)

### 伊村ミチル Profile

### 多数の大手企業ウェブサイト構築経験に基づいたデジタルマーケティングの研修、 コンサルティングを行っています。

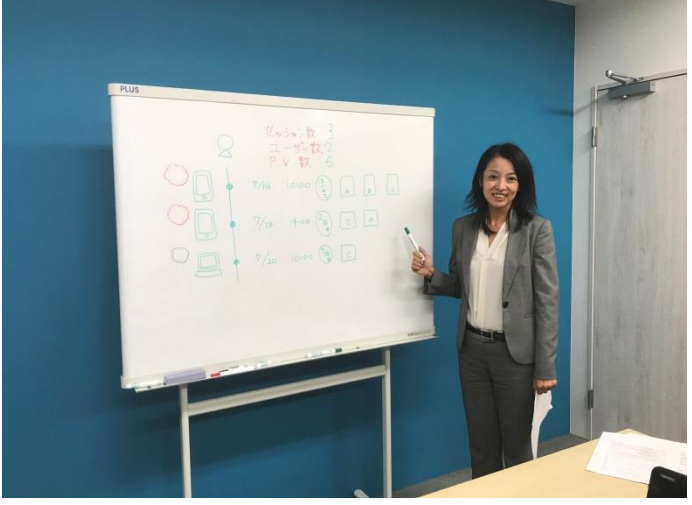

| 100 million (100 million (100 m |                         |
|----------------------------------------------------------------------------------------------------|-------------------------|
| E                                                                                                    | 【略歴等】                   |
|                                                                                                    | ・一橋大学 法学部卒業             |
| 1.6                                                                                                    | ・アクセンチュア出身              |
|                                                                                                    | ・株式会社サンカクカンパニー          |
|                                                                                                    | 2006年~ 2016年より同社取締役     |
| E.                                                                                                    | ·2018年~                 |
| 124                                                                                                    | ウェブ解析士協会                |
|                                                                                                    | ウェブ解析士マスター              |
| 1                                                                                                    | 上級SNSマネージャー             |
|                                                                                                    | ・「1週間でGoogleアナリティクス4の基礎 |
|                                                                                                    | が学べる本」インプレス 共著          |
|                                                                                                    |                         |

【主な担当プロジェクト】 ●サッポロビール フォトビー 新規構築

●国連UNHCR サイトリニューアル

- ●まるちゃん正麺 5周年キャンペーン
- ●旭化成建材 サイトリニューアル
- ●ファンケルEC リニューアル 他 多数

#### 【保有資格】

- ♦GAIQ
- 礎 ◆Google 広告 認定資格(基礎、検索広告、ディスプレイ広告)
  - ◆国家資格キャリアコンサルタント(ウェブ業界を中心としたキャリア支援)

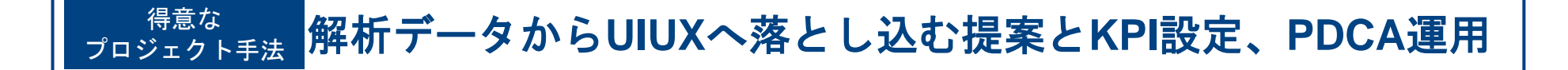

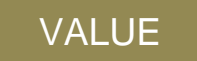

18年、2000案件を超えるウェブサイト構築・デジタルマーケティング実務経験に基づいた、バリエーション豊富な事例から、 コンサルティングも研修もわかりやすく実施しています。

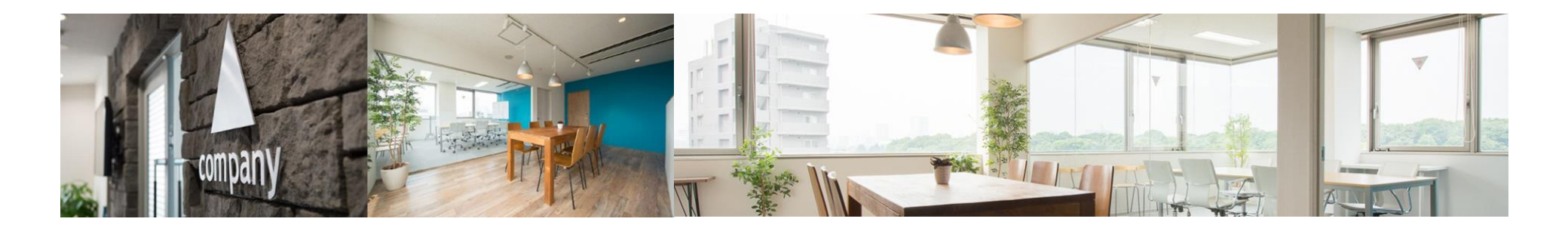

株式会社サンカクカンパニー

設立:2005年7月6日

資本金:5,000万円

従業員数:55名

CEホールディングスグループ(東証プライム上場)

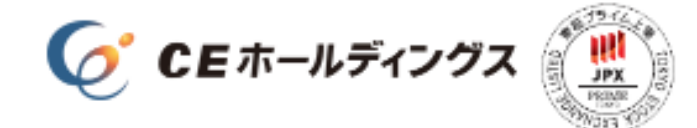

本社オフィス所在地

〒151-0051

東京都渋谷区千駄ヶ谷4-28-4 KSビル8F

TEL: 03-6658-5428

FAX:03-6658-5429

認証 プライバシーマーク

認定番号第10822906(08)号

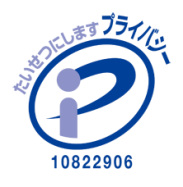

### 事業内容

企業のアウトソース先として クライアント社内の デジタルマーケティングを支援する事業 デジタルマーケ人材を育成する事業

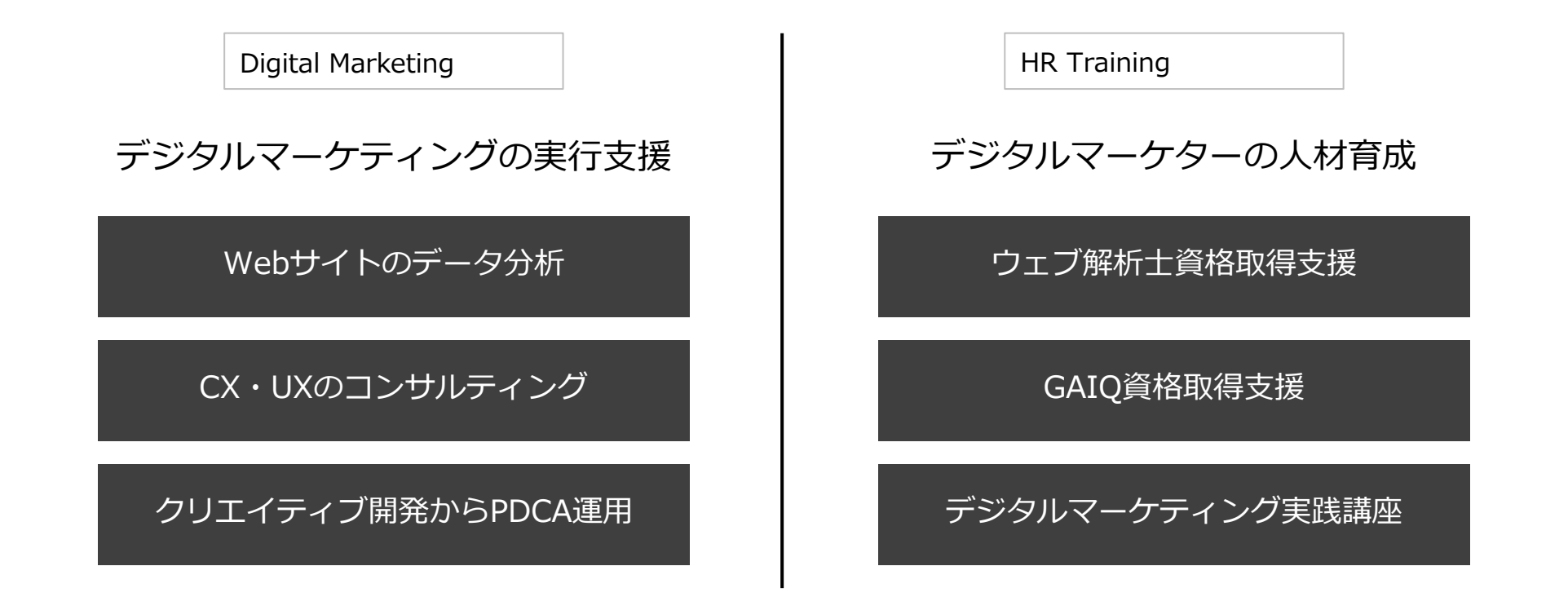

いずれも企業のDXに向けた取り組みの基礎となるデジタルインテグレーションの領域。

# サヨナラ UAまであと1か月。 GA4でのレポート作成順調ですか?

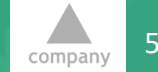

**CE Holdings Group** 

### みなさんどんな感じでしょうか

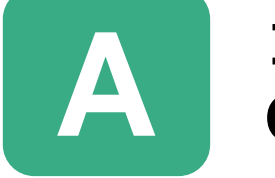

1年以上前からGA4移行準備を進めてきたので、だいぶ GA4にも慣れてきましたが、よくわからないところも。

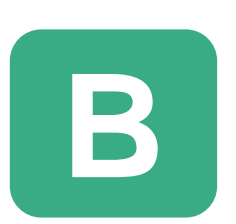

今まで代理店さんがレポートを出してくれていたのです が、自社で出すことになりどうしようかと。。。

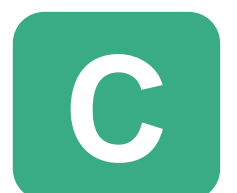

GA4の設定はしてもらったのですが、探索がよくわからないです。すぐ消えちゃったりするし。

### 月次レポートを出すのも一苦労

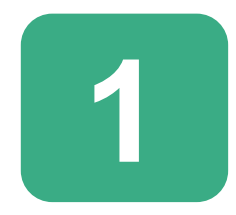

標準レポートでは、UAのようにいろいろなセグメント で絞り込みができず、探索を使わないといけない。

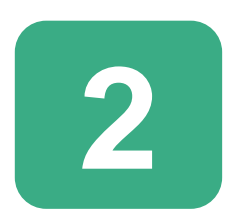

探索レポートは、油断すると何をやっていたかすぐわ からなくなってやり直しになる。そもそも画面に表が 全部出てこないし、文字も見切れる。しきい値も、、

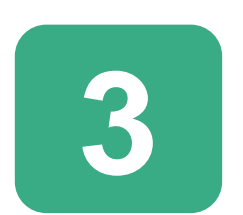

「イベント数」が良く出てくるけれど、イベントにも いろいろあるので、何をどうやってみたらいいのやら。

# 今日はアクセス解析の手間を減らす LookerStudioのご紹介をします

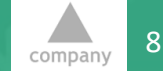

**CE Holdings Group** 

© Sankaku Company All Rights Reserved.

### Looker Studioとは

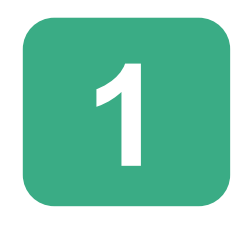

Googleが提供する、GA4やGoogle広告、その他のデ ータをリアルタイムにレポートにまとめることができ る無料のBIツールです。

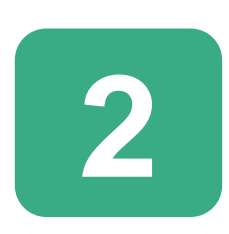

以前は「Googleデータポータル」という名前でしたが、 2022年に10月に「Looker Studio」になりました。 中身はほぼ同じです。

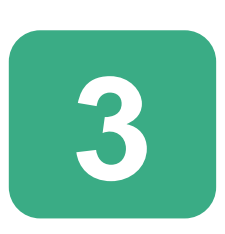

Looker Studio公式以外にも**700以上のパートナーコ ネクタ**があり、Facebook広告やSemlushのデータ等 も同じレポート内で可視化することができます。

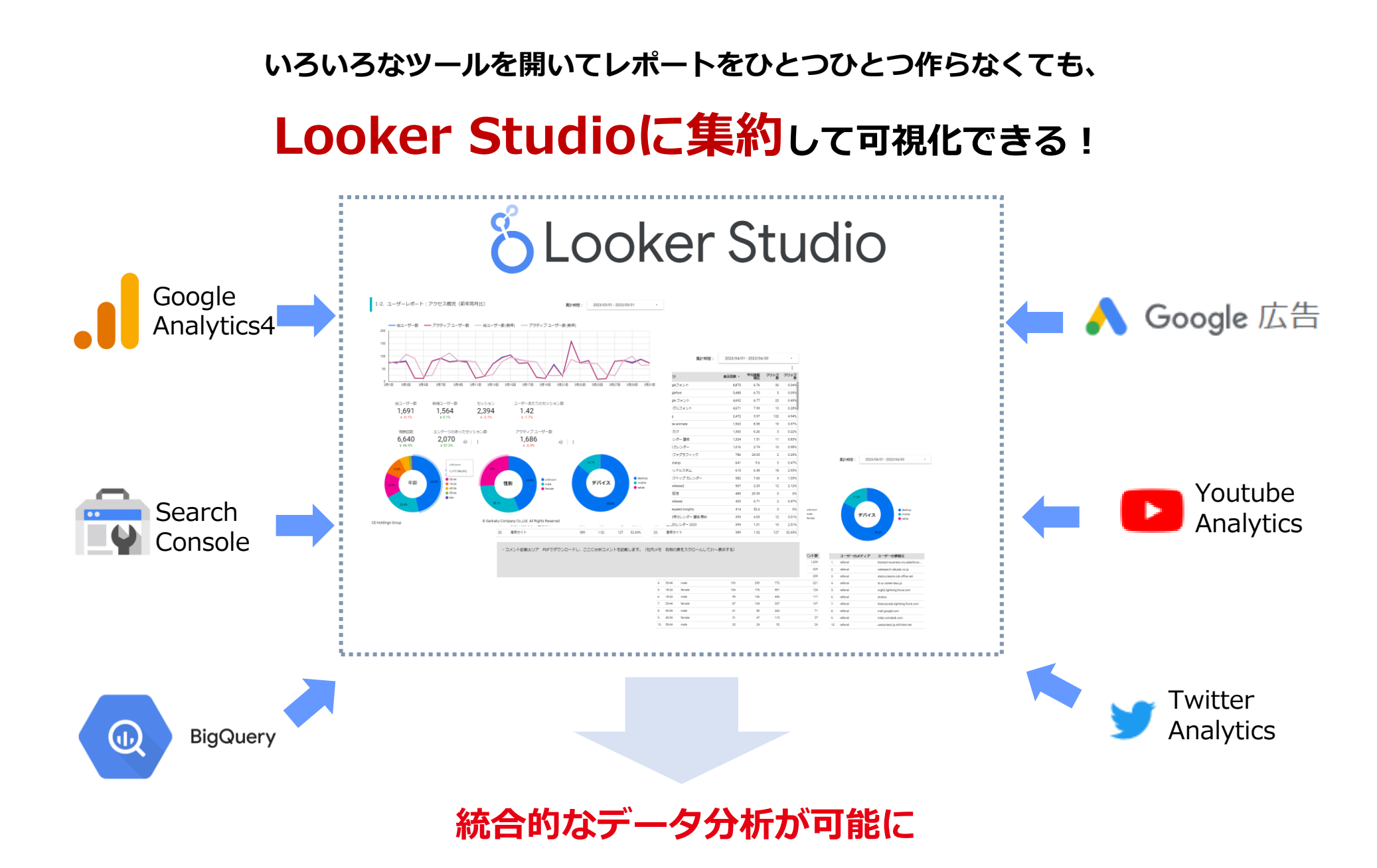

### Looker Studioのコネクタ

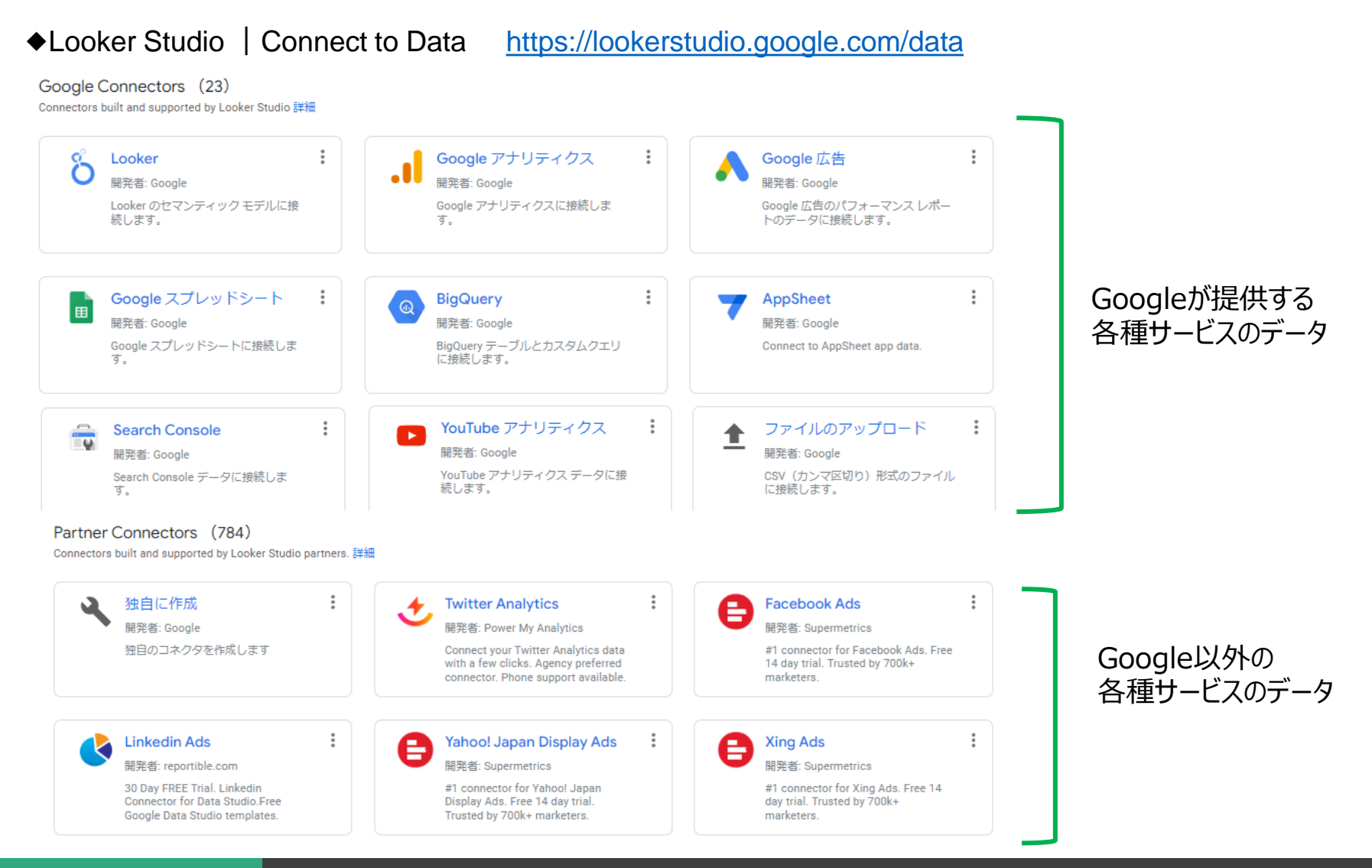

# 早速、Looker Studioを ちょっと見てみましょう

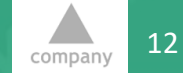

**CE Holdings Group** 

© Sankaku Company All Rights Reserved.

### Google CloudからLooker Studioにアクセスし、ログインします。 https://cloud.google.com/looker-studio

|                                |                                                           |            | お問い合わせ 無料で利用開始                                 |
|--------------------------------|-----------------------------------------------------------|------------|------------------------------------------------|
|                                | ジャンプ先                                                     |            | ~                                              |
| <b>Looke</b><br>優れたビジ<br>ジネスイン | er Studio<br>Rス意思決定のための、比類のない柔軟性を備え<br>テリジェンス(旧称データポータル)。 | たセルフサービス ビ | Cloud Bytes<br>Looker<br>Studio in<br>a minute |
| 使ってみる                          |                                                           |            | Google Cloud<br>動画<br>1分でわかる Looker Studio     |
| ✓ 魅力的                          | なレポートやデータのビジュアリゼーションを作                                    | F成して共有すること | 1:47                                           |

### Google CloudからLooker Studioにアクセスし、ログインします。 https://cloud.google.com/looker-studio

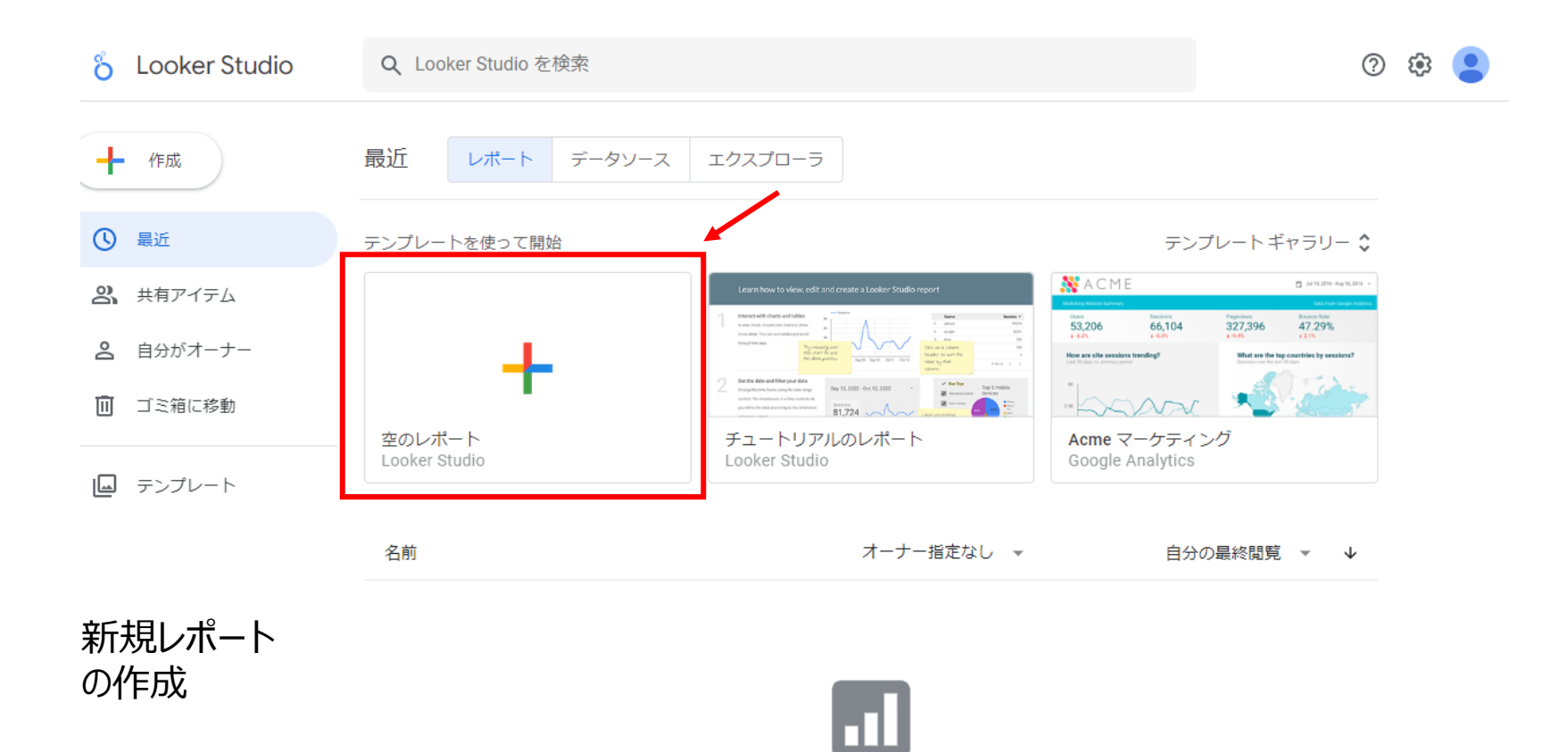

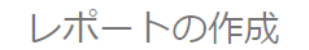

[作成]ボタンを使用して追加します。

### コネクターから取り込みたいデータの種類を選びます。

| 8 無題のレ<br><sub>ファイル</sub> 君              | <sup>,</sup> ポート<br>眎 ページ ヘルプ                                                                                                    |            |                                                                   | いし り し セッ | ► <mark>암</mark> 共有 ►                             | ◎恭                                     | 0 | company |
|------------------------------------------|----------------------------------------------------------------------------------------------------|------------|-------------------------------------------------------------------|-----------|---------------------------------------------------|----------------------------------------|---|---------|
| 53 1                                     | 🔍 🔹 📘 ページを追加 🛛 🛃                                                                                                    | データを追加 🛛 🖬 | グラフを追加 🔹 陆 🐂 🗖 コ                                                  | ントロールを    | 追加 - 🛛 - 🚺                                        | I ∿ - □ - :                            |   |         |
|                                          |                                                                                                    |            |                                                                   |           |                                                   |                                        |   |         |
| データのレポー                                  | トへの追加                                                                                                    |            |                                                                   |           |                                                   |                                        |   | ×       |
| データに接続<br>Q、検索<br>Google C<br>Connectors | マイデータソース<br>Connectors (23)<br>built and supported by Looker Studio 詳<br>Looker<br>開発者: Google<br>Looker のセマンティック モデルに接<br>続します。 |            | <b>Google アナリティクス</b><br>開発者: Google<br>Google アナリティクスに接続しま<br>す。 | :         | Google 広信<br>開発者: Google<br>Google 広告の<br>トのデータに掛 | <mark>5</mark><br>パフォーマンス レポー<br>続します。 | : |         |
|                                          | Google スプレッドシート<br>開発者: Google<br>Google スプレッドシートに接続しま<br>す。                                                                     | :          | BigQuery<br>開発者: Google<br>BigQuery テーブルとカスタムクエリ<br>に接続します。       | :         | AppSheet<br>開発者: Google<br>Connect to Ap          | pSheet app data.                       | • |         |

Looker Studio GA4を接続してみましょう

ログインしているアカウントで閲覧可能なデータが表示されるので、レポートに表示したいデータを選択します。 (GA4の場合、「表示と分析」以上の権限が必要です)

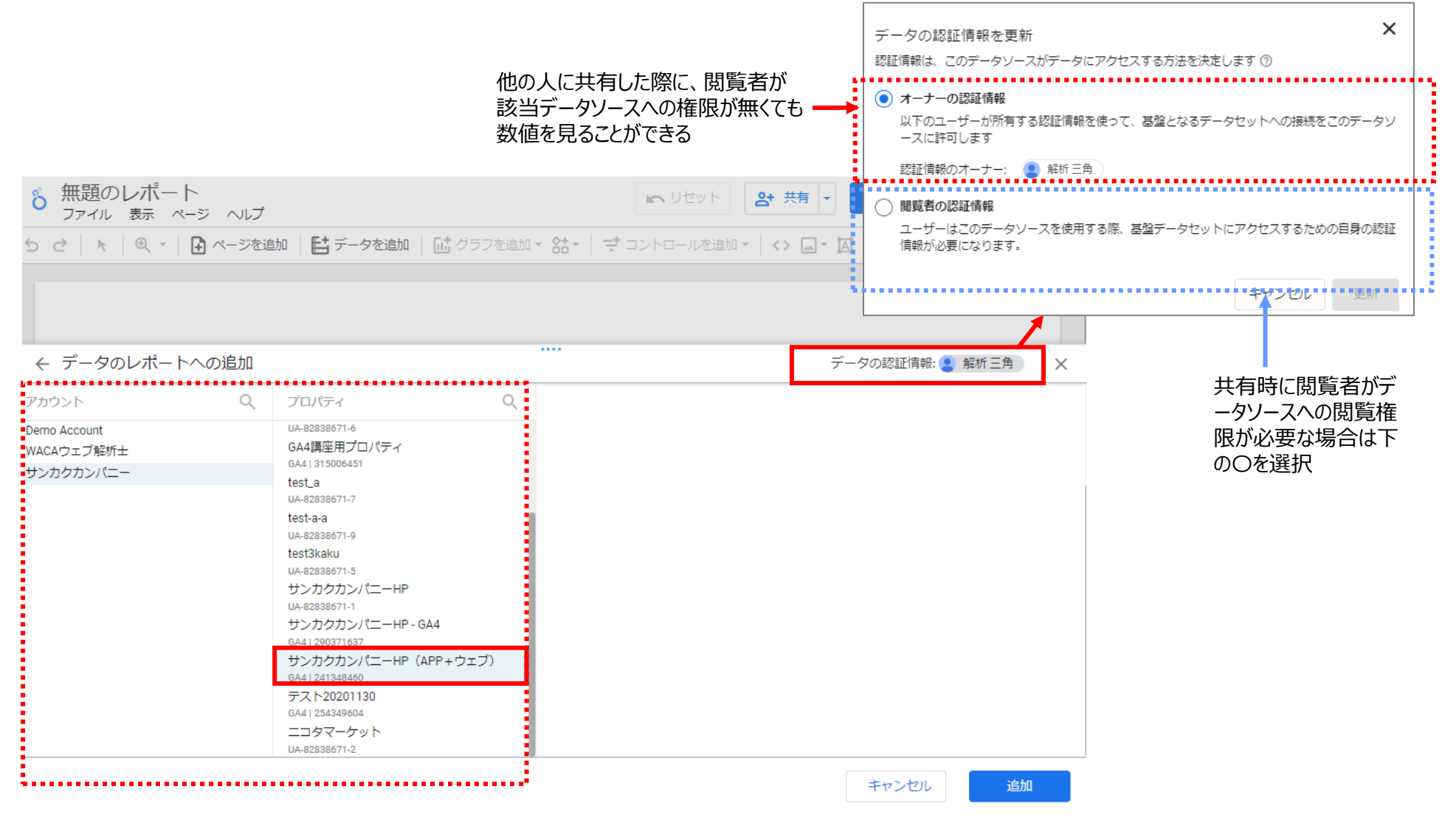

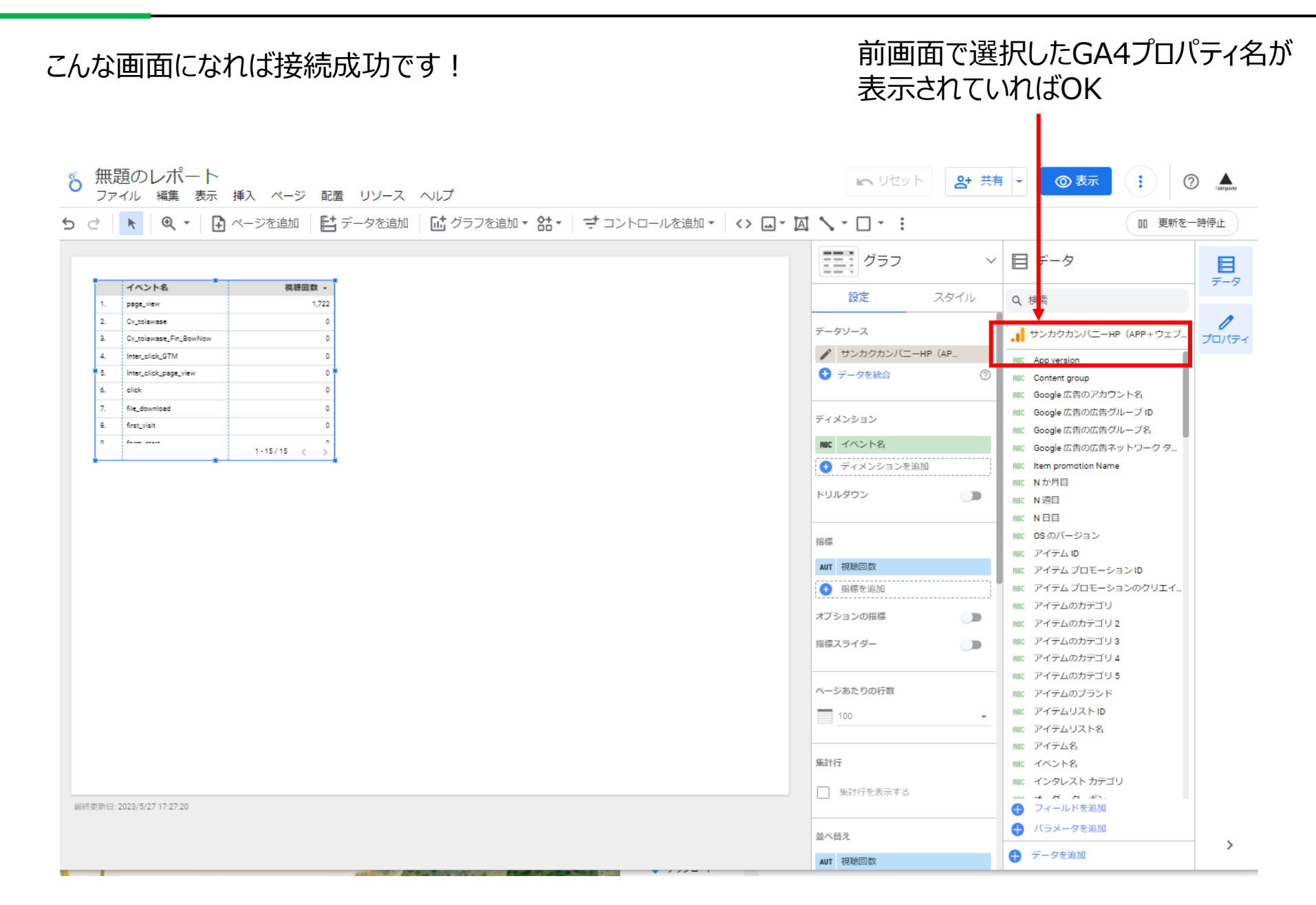

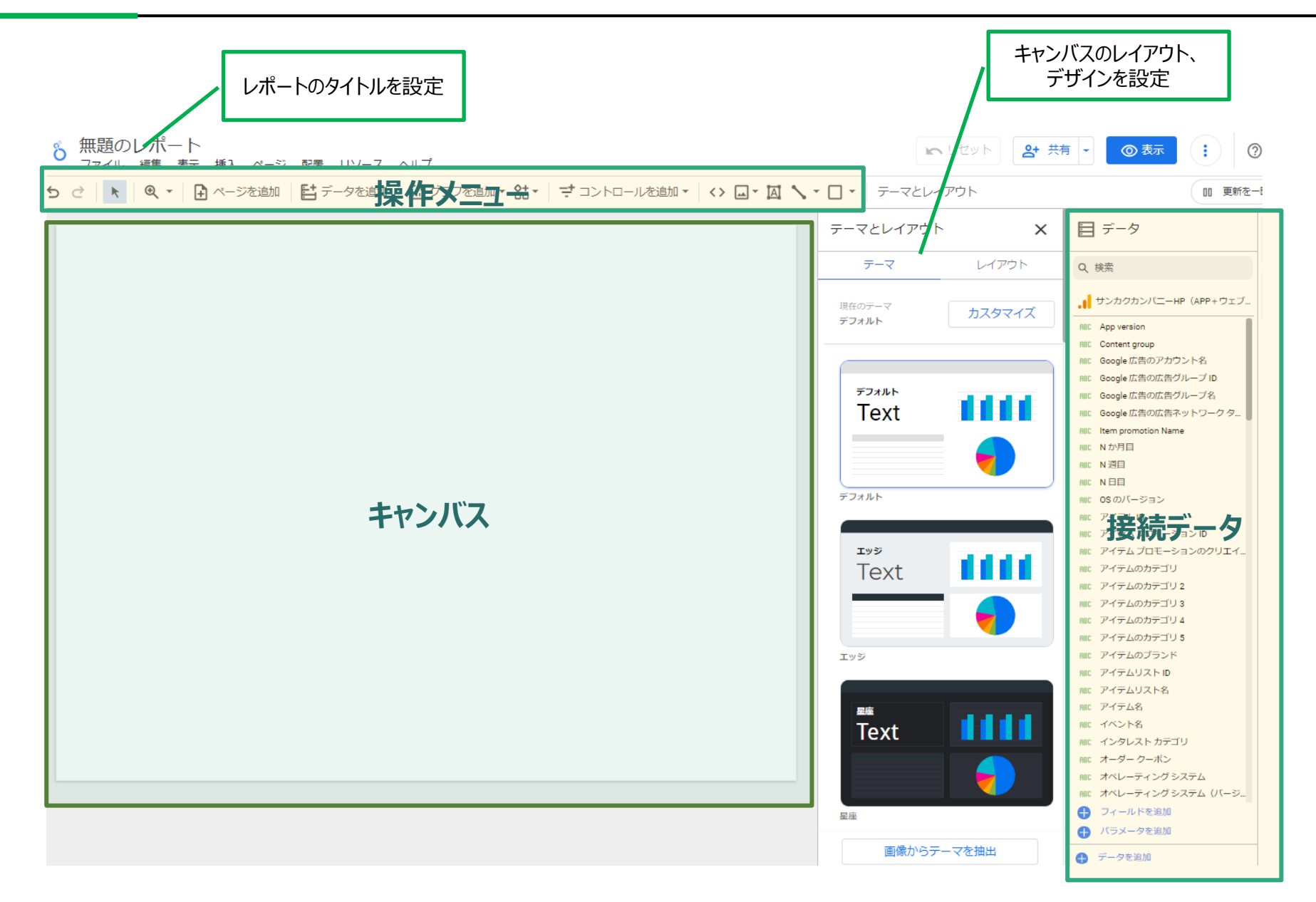

#### Looker Studio キャンバス画面

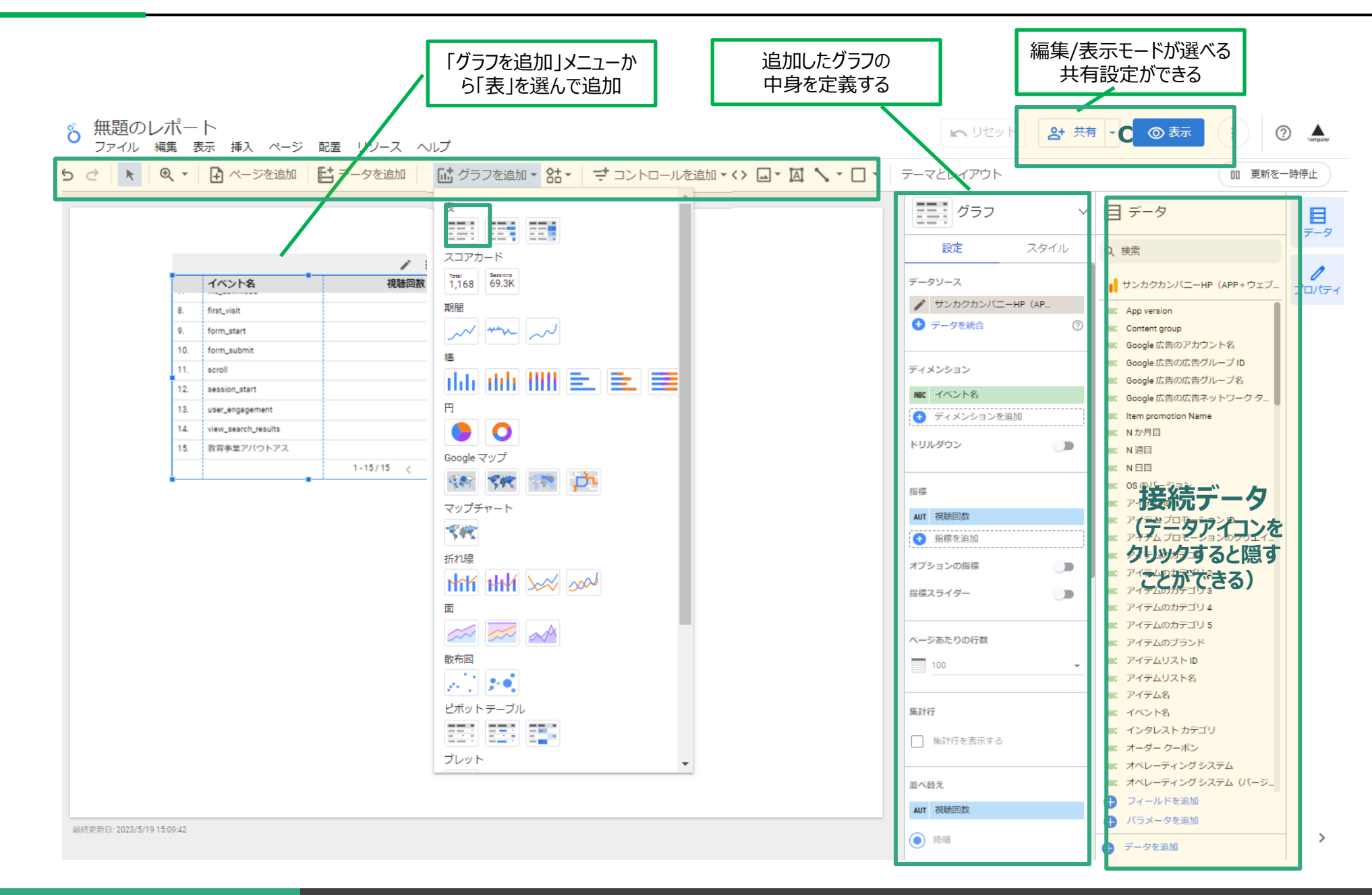

Looker Studio 月次レポートのパーツを作る(グラフ)

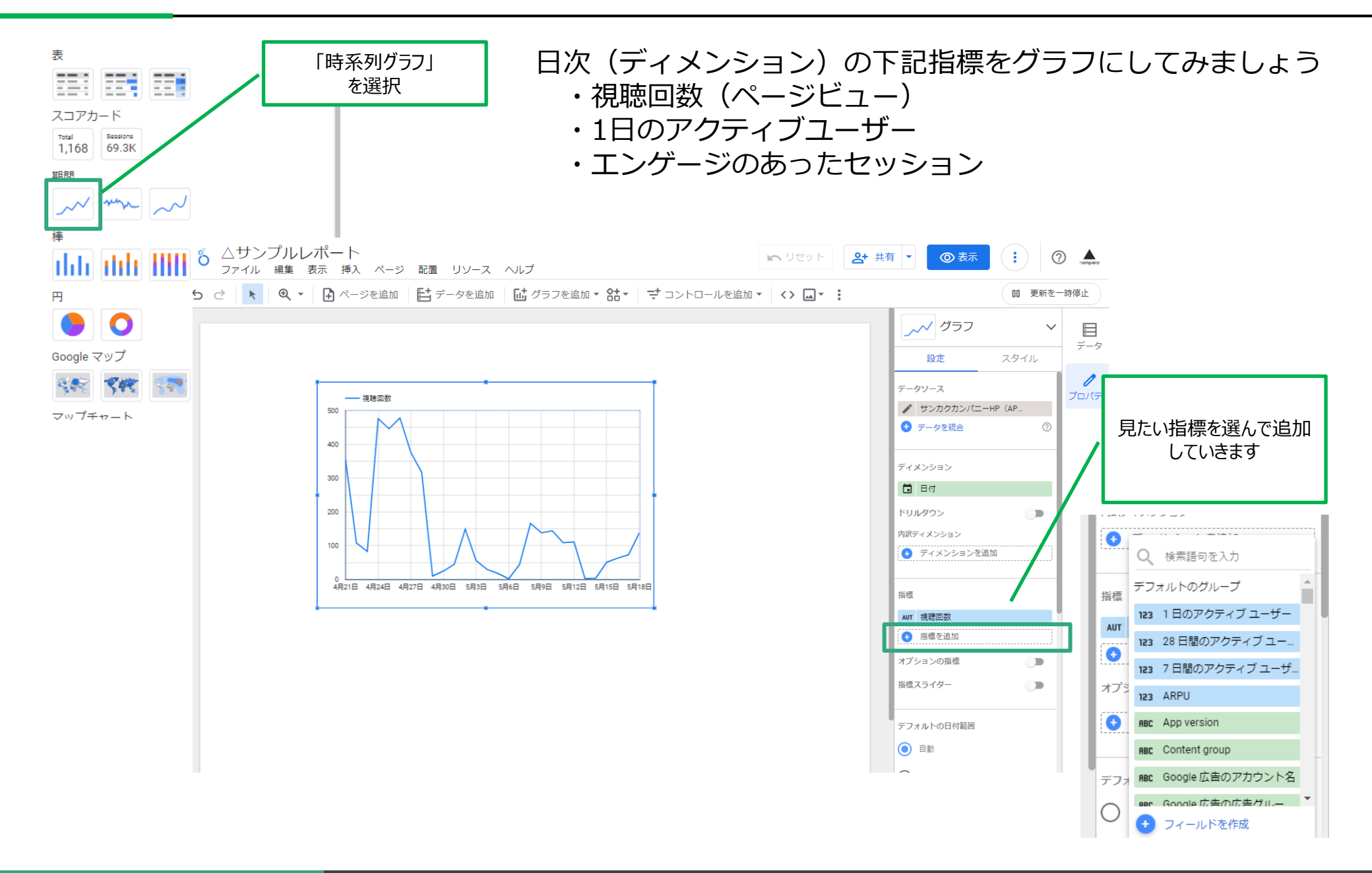

Looker Studio 月次レポートのパーツを作る(グラフ)

日次(ディメンション)の下記指標をグラフにしてみましょう ・視聴回数(ページビュー) ・1日のアクティブユーザー ・エンゲージのあったセッション <sup>6</sup> △サンプルレポート ファイル 編集 表示 挿入 ページ 配置 リソース ヘルプ  $(\mathbf{i})$ 🗠 リセット 🛛 😫 共有 💌 🕢 💿 表示 ? A ち ♂ 📐 🔍 🖌 🖪 ページを追加 🛛 陆 データを追加 🛛 🖬 グラフを追加 ▾ 🔠 🔹 更新を一時停止 📈 グラフ  $\sim$ i ----データ 設定 スタイル / : 0 データソース プロパティ 500 ✓ サンカクカンパニーHP (AP... データを統合  $\bigcirc$ 400 300 ディメンション □ 日付 200 ドリルダウン 100 指標 4月21日 4月24日 4月27日 4月30日 5月3日 5月6日 5月9日 5月12日 5月15日 5月18日 AUT 視聴回数 AUT 1日のアクティブ ユーザー AUT セッション ・
 ・
 ・
 ・
 ・
 ・
 ・
 ・
 ・
 ・
 ・
 ・
 ・
 ・
 ・
 ・
 ・
 ・
 ・
 ・
 ・
 ・
 ・
 ・
 ・
 ・
 ・
 ・
 ・
 ・
 ・
 ・
 ・
 ・
 ・
 ・
 ・
 ・
 ・
 ・
 ・
 ・
 ・
 ・
 ・
 ・
 ・
 ・
 ・
 ・
 ・
 ・
 ・
 ・
 ・
 ・
 ・
 ・
 ・
 ・
 ・
 ・
 ・
 ・
 ・
 ・
 ・
 ・
 ・
 ・
 ・
 ・
 ・
 ・
 ・
 ・
 ・
 ・
 ・
 ・
 ・
 ・
 ・
 ・
 ・
 ・
 ・
 ・
 ・
 ・
 ・
 ・
 ・
 ・
 ・
 ・
 ・
 ・
 ・
 ・
 ・
 ・
 ・
 ・
 ・
 ・
 ・
 ・
 ・
 ・
 ・
 ・
 ・
 ・
 ・
 ・
 ・
 ・
 ・
 ・
 ・
 ・
 ・
 ・
 ・
 ・
 ・
 ・
 ・
 ・
 ・
 ・
 ・
 ・
 ・
 ・ オプションの指標 指標を追加

Looker Studio 月次レポートのパーツを作る(グラフ)

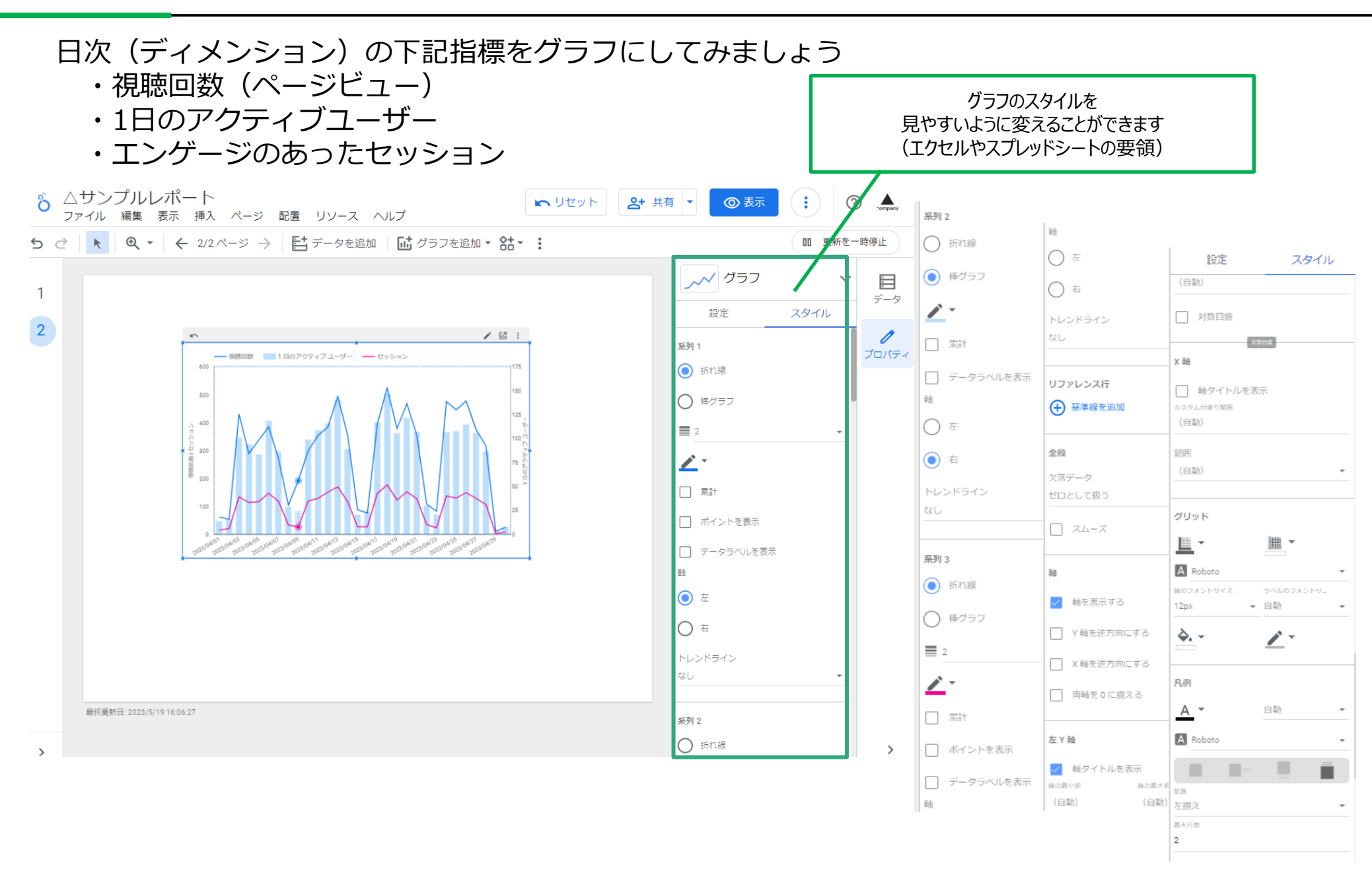

22

毎月同じグラフを出すときに、期間指定ができるようにしましょう。

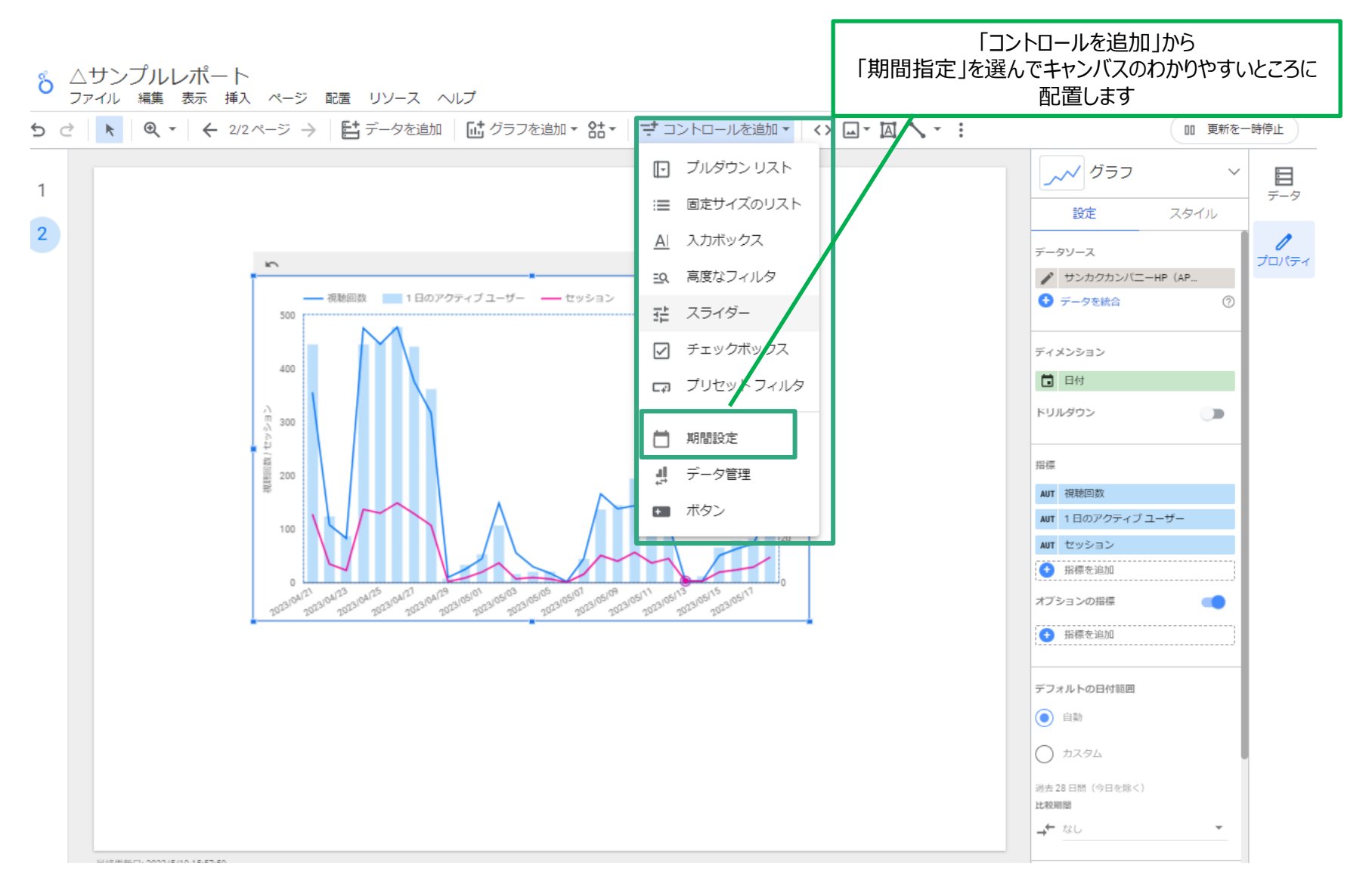

Looker Studio レポートの期間(コントロール:期間指定)

### 毎月同じグラフを出すときに、期間指定ができるようにしましょう。

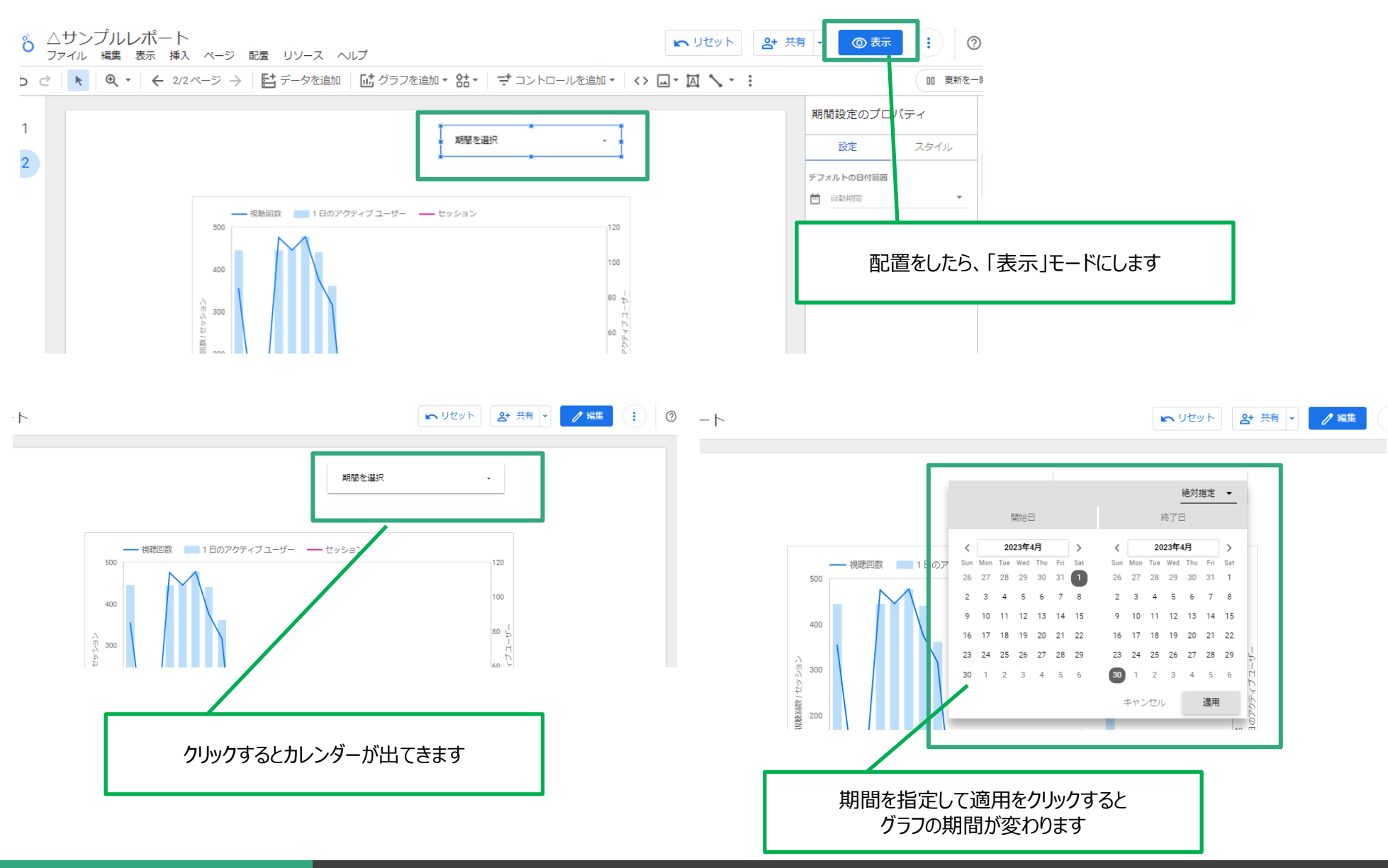

### Looker Studio レポートページの追加

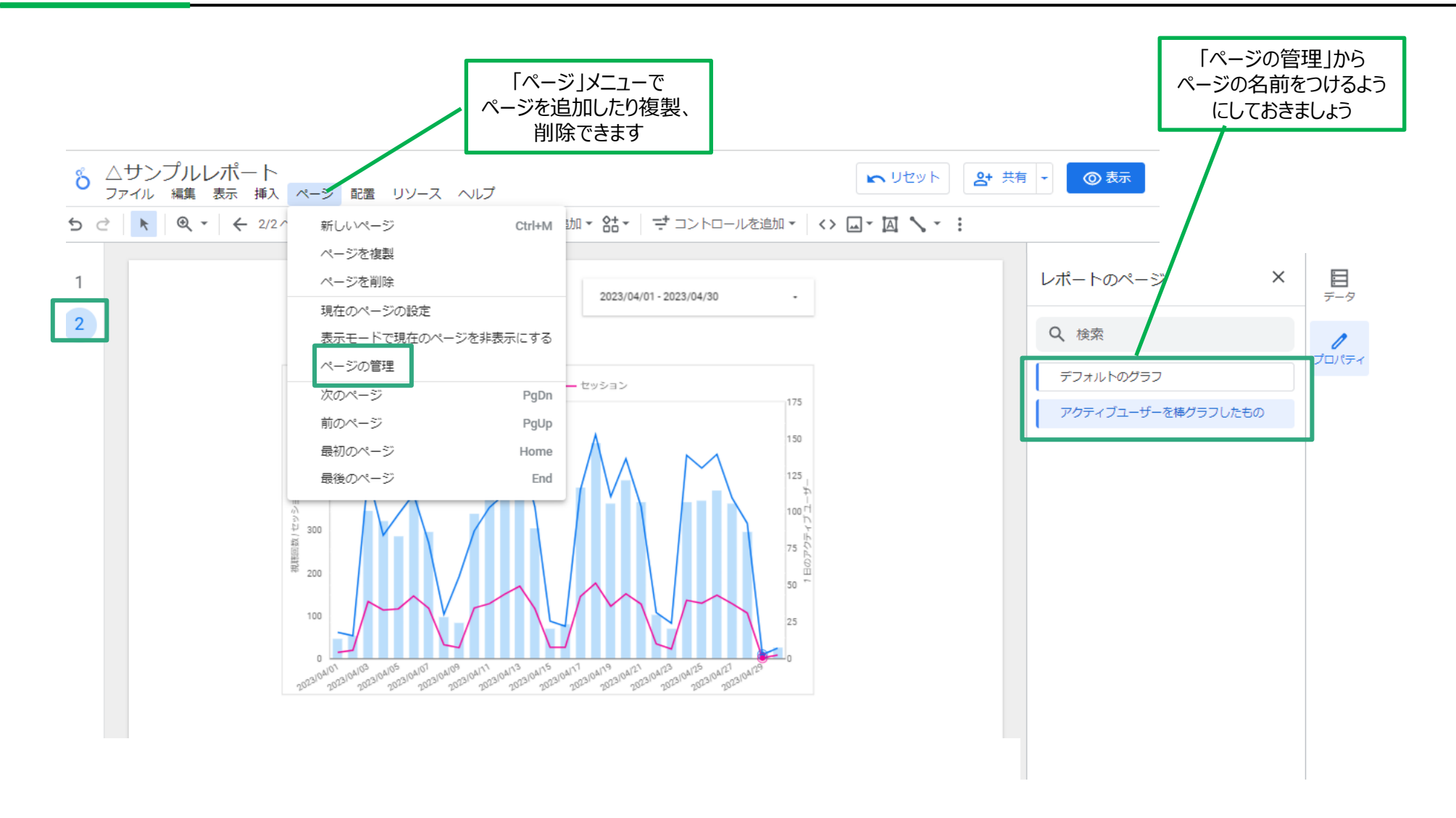

# いろいろできて便利そう、、 ですが、何を出せばよい?

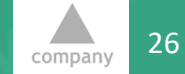

**CE Holdings Group** 

© Sankaku Company All Rights Reserved.

# Looker Studio GA4移行タイミングだからこそ

ここに気をつけよう

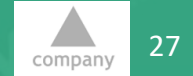

**CE Holdings Group** 

© Sankaku Company All Rights Reserved.

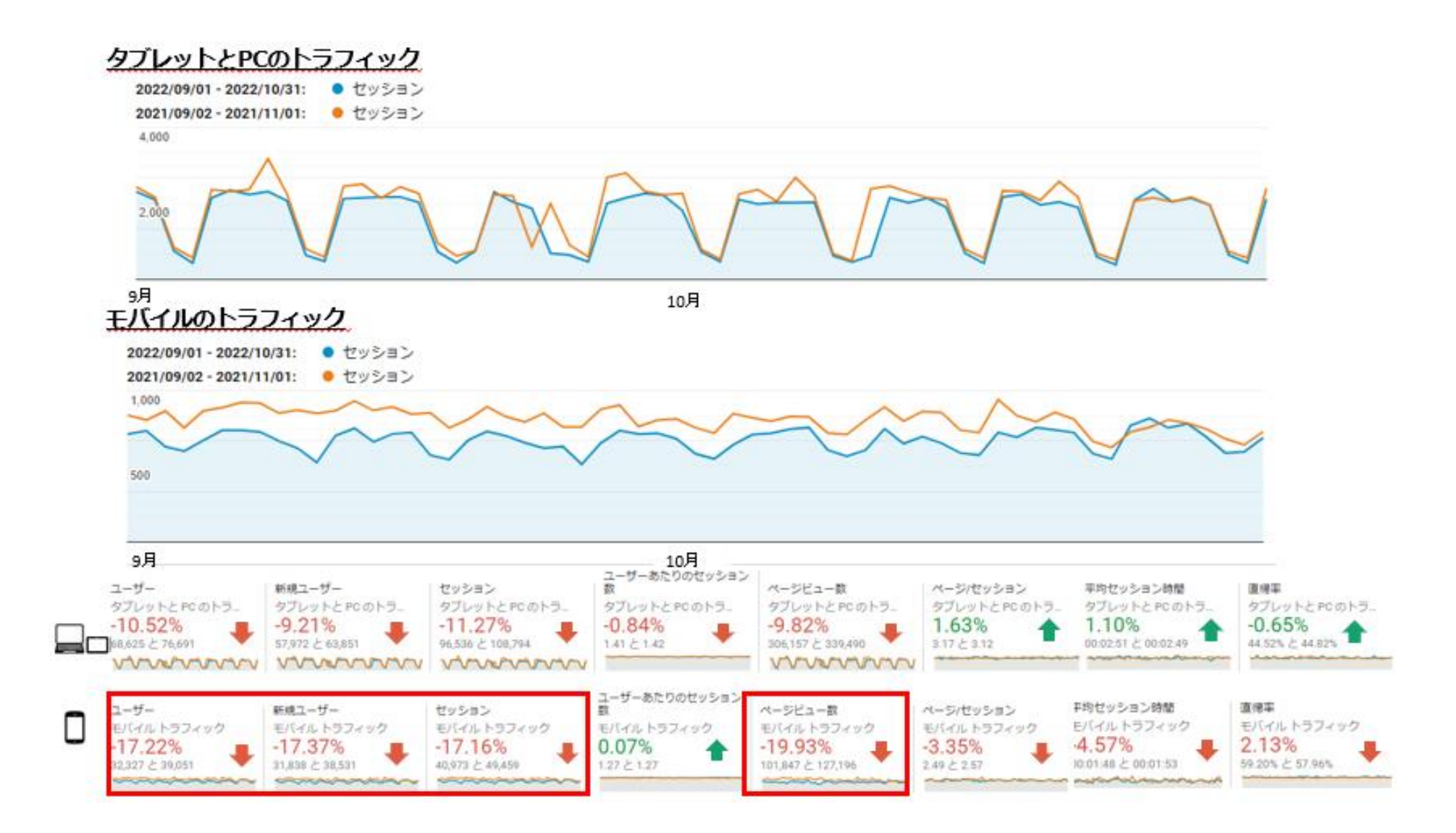

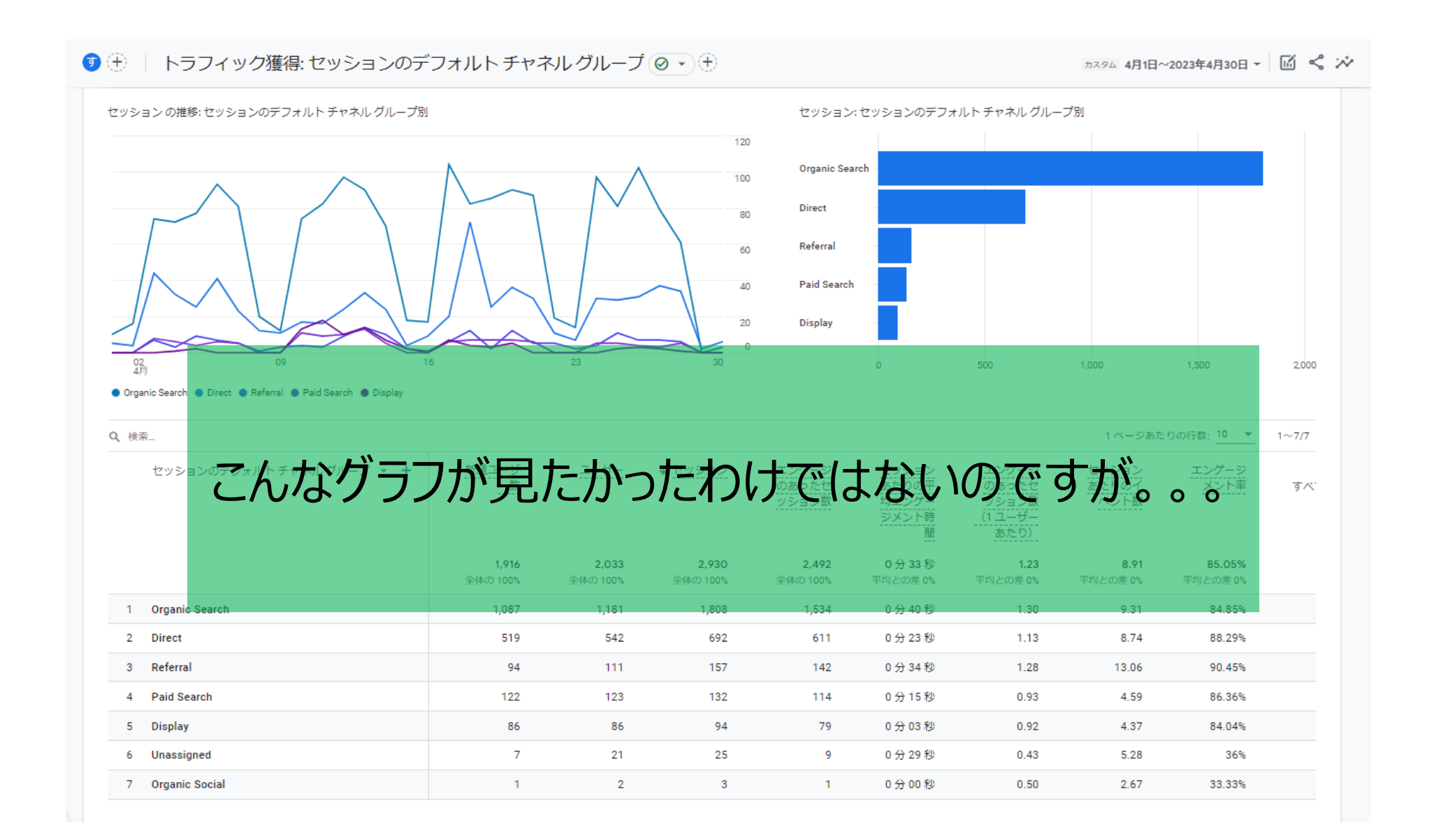

# とりあえず、

### UAと同じ数字が見れればいい

とだけ思わないで!

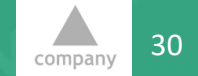

**CE Holdings Group** 

### Looker Studioレポート作成手順

- ・何のために、何のデータを見るのか
- ・誰が見るのか

・どんな頻度で見るのか

定義してからLooker Studioに実装しましょう

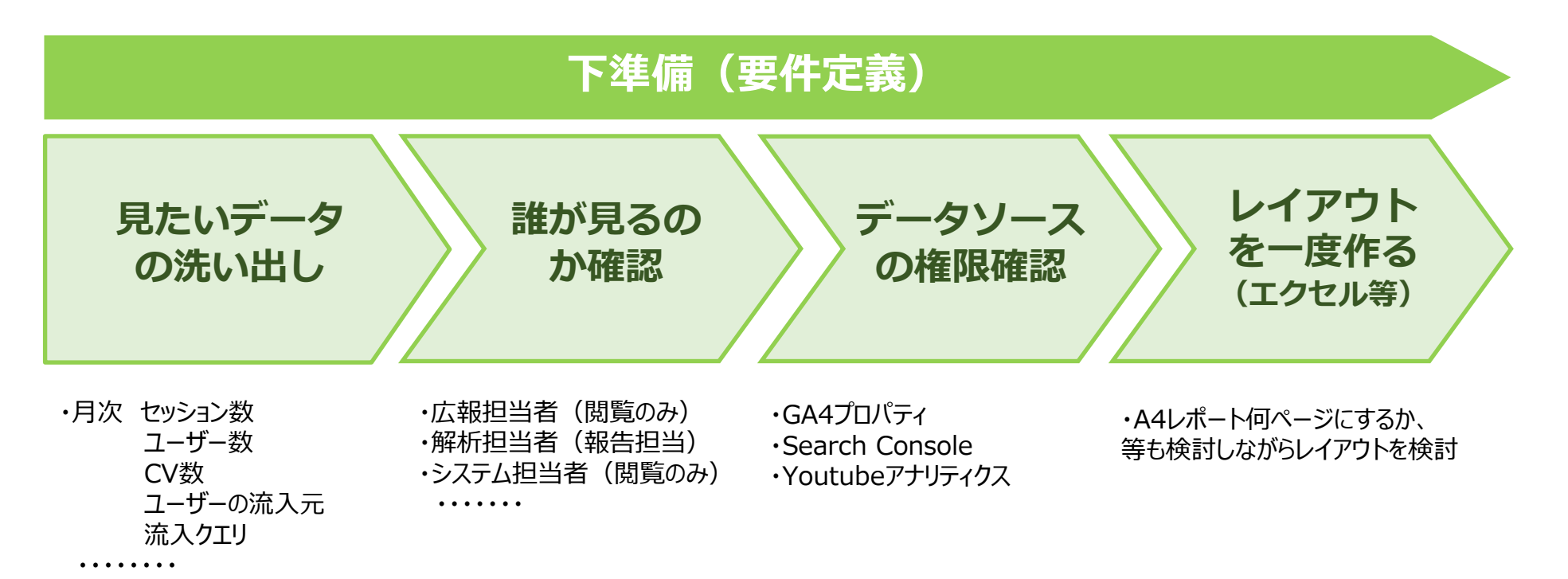

#### ※KPIが決まっていない場合は そこから見直しすることがお勧め※

### UAでは当たり前のように出していた基本的な指標でも、GA4では意味が違ったり、 Looker Studioでは用意がないものもあります。

|         | UA             | Looker Studio  | 備考                       |
|---------|----------------|----------------|--------------------------|
| ディメンション | В              | B              |                          |
| セグメント   | デバイスカテゴリ       | ×              | プルダウンリストでデバイスカテゴリを選択     |
| 指標      | ユーザー数          | 総ユーザー数         | アクティブユーザー数か総ユーザー数か検討すること |
| 指標      | 新規ユーザー数        | 新規ユーザー数        |                          |
| 指標      | セッション          | セッション          |                          |
| 指標      | ユーザーあたりのセッション数 | ユーザーあたりのセッション数 |                          |
| 指標      | ページビュー数        | 視聴回数           | GA4では「表示回数」              |
| 指標      | ページ/セッション      | なし             | 「新規フィールド」で作る             |
| 指標      | 平均セッション時間      | なし             | GA4では「平均セッション継続時間」       |
| 指標      | 直帰率            | なし             | 直帰率がないので「エンゲージメント率」にする   |

※Looker Studioで今ない項目も、だんだん装備される可能性はあります。 名称が違うだけのもの、名称は同じですが意味が違うもの、は気をつけましょう。

### 出す項目が決まったら、まずは手書きかパワポ等でラフにレイアウトをしてみましょう

#### レポートタイトル:月次 アクセス概況

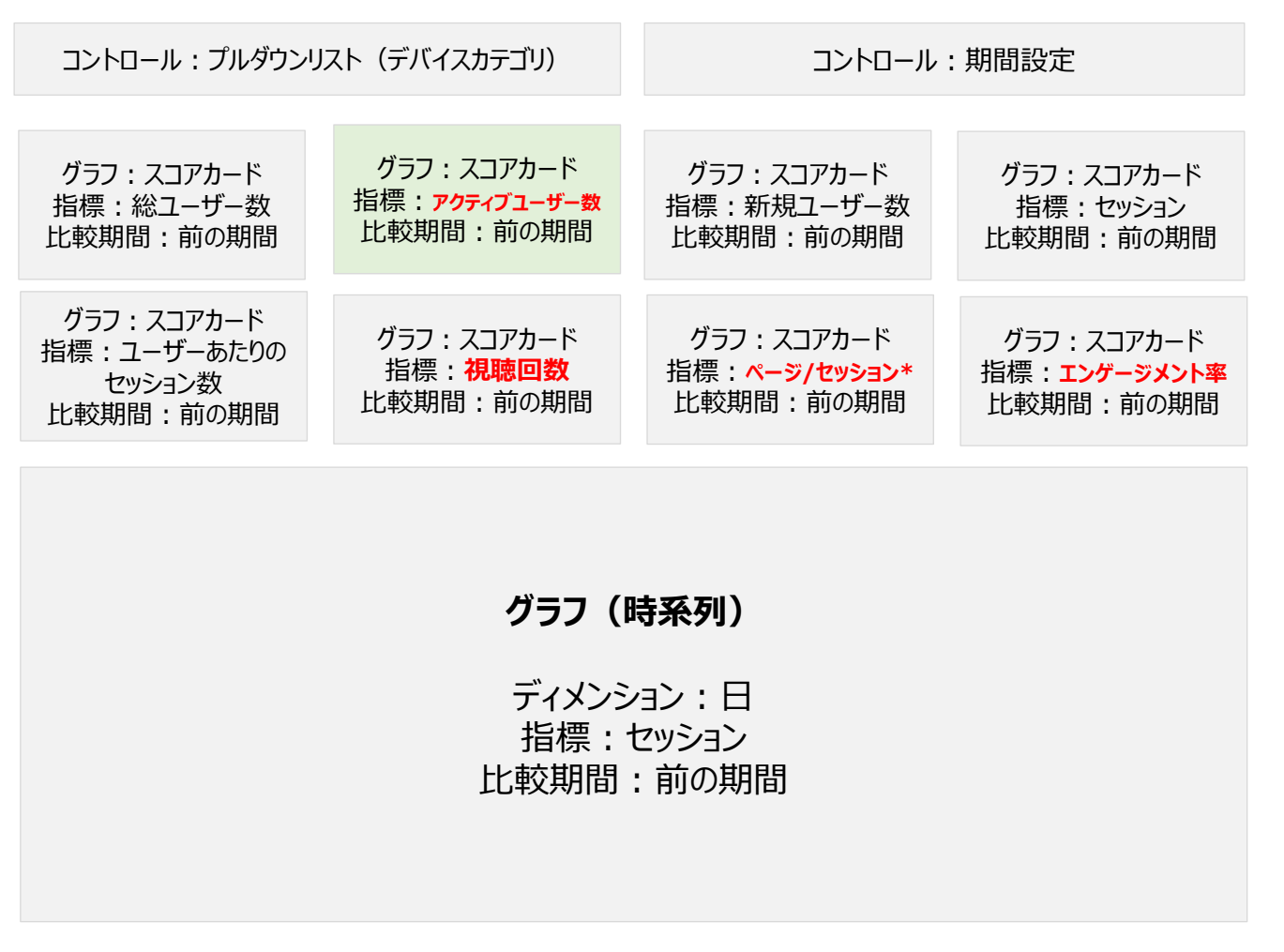

\*「新規フィールド」で作る(視聴回数/セッション)

\*「新規フィールド」で作る(視聴回数/セッション)

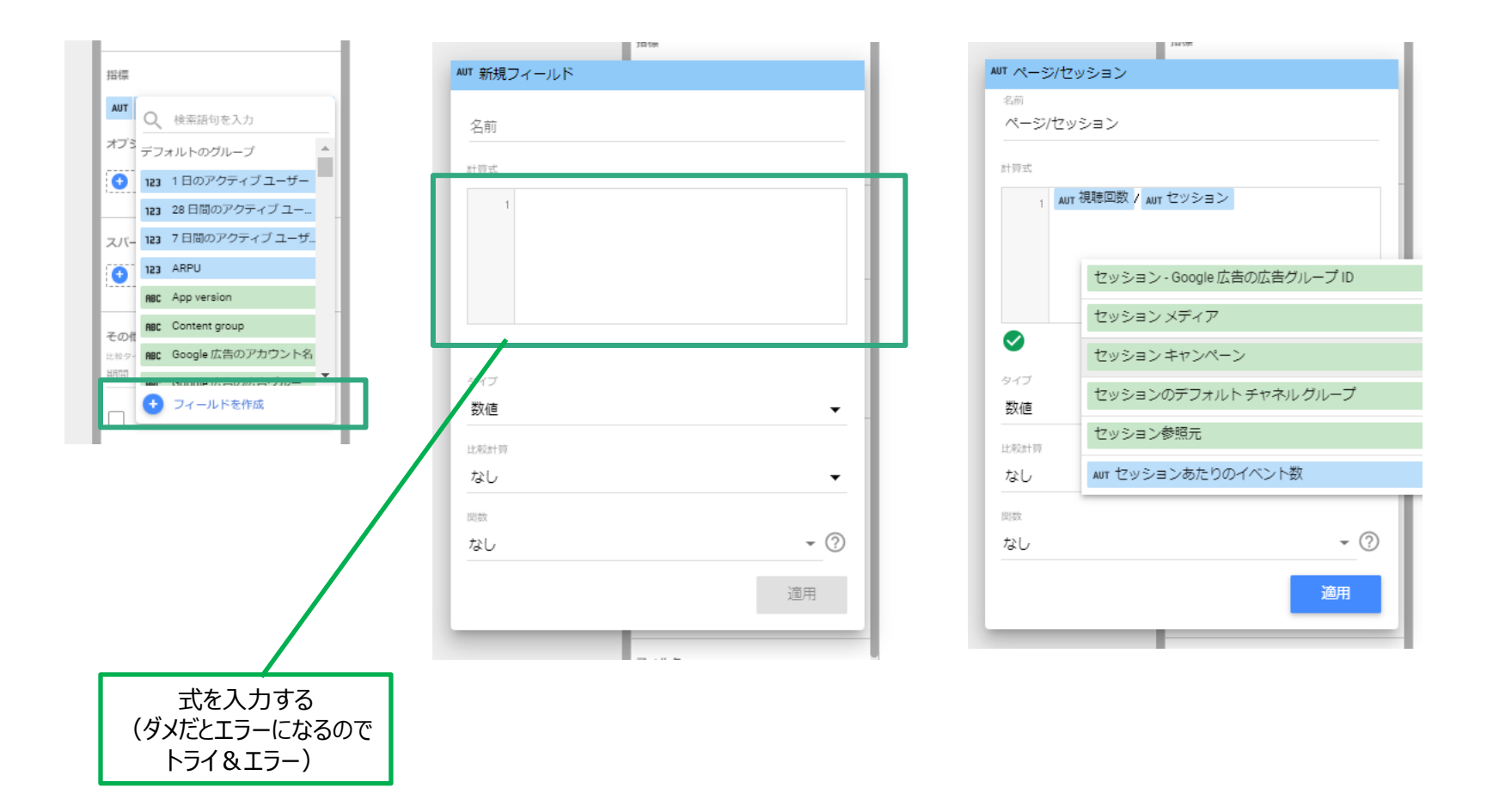

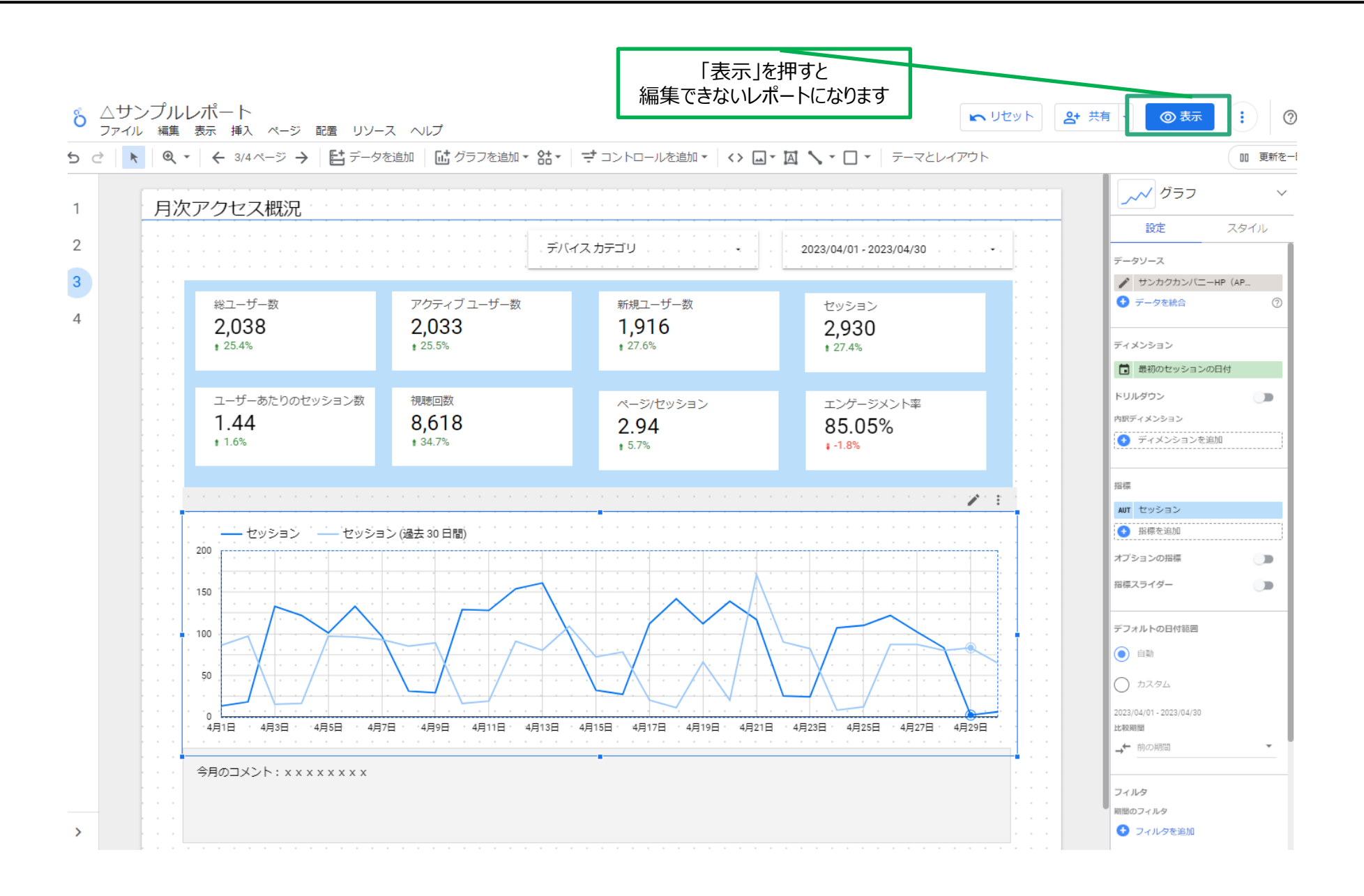

### Looker Studioで作ったレポートを共有してみましょう

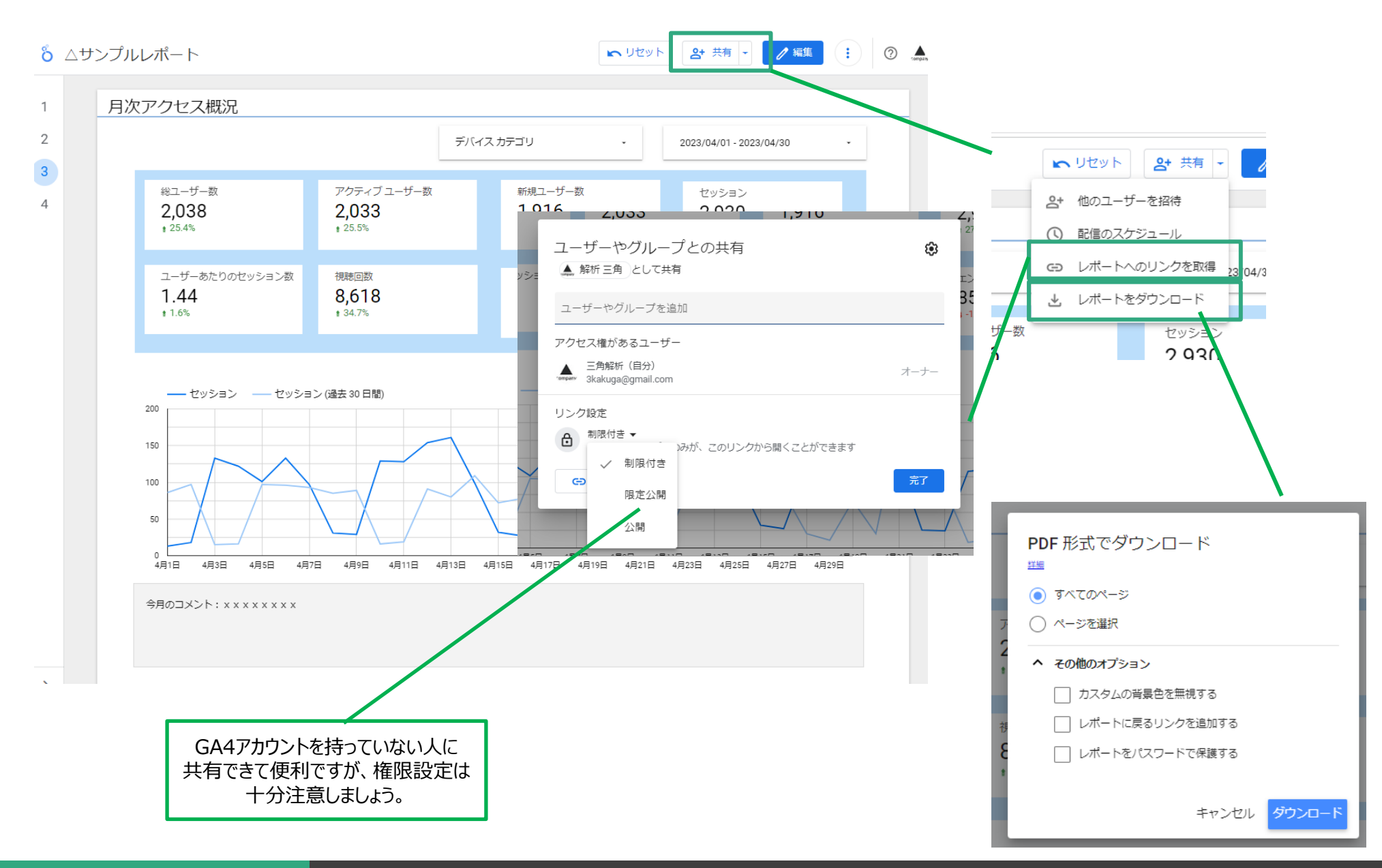

# その他、便利な使い方

Google広告連携 テンプレートの利用方法 よく使う月次レポート エラー<u>回避方法例</u>

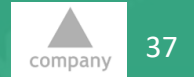

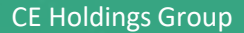

© Sankaku Company All Rights Reserved.

### Google広告との連携

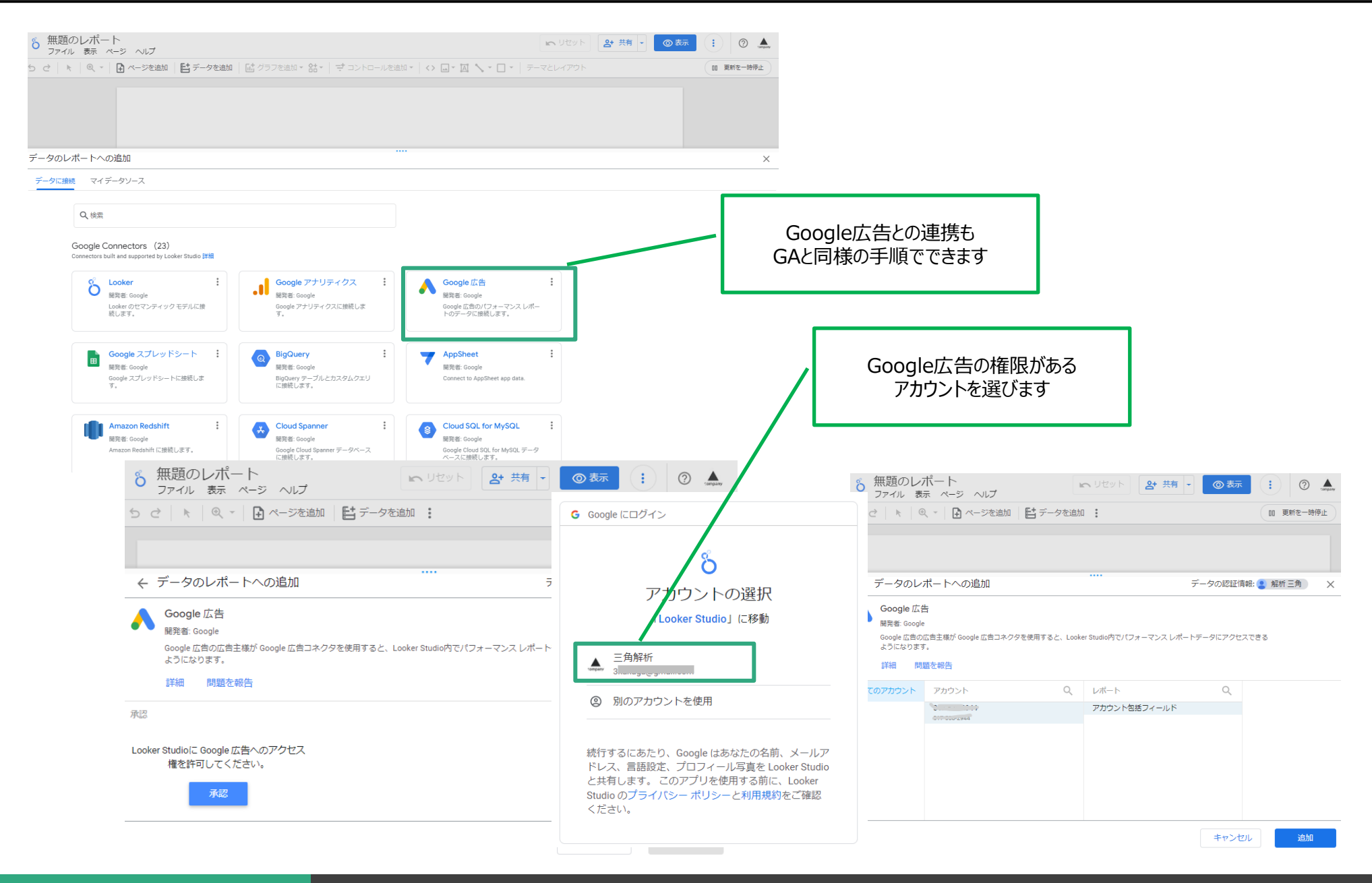

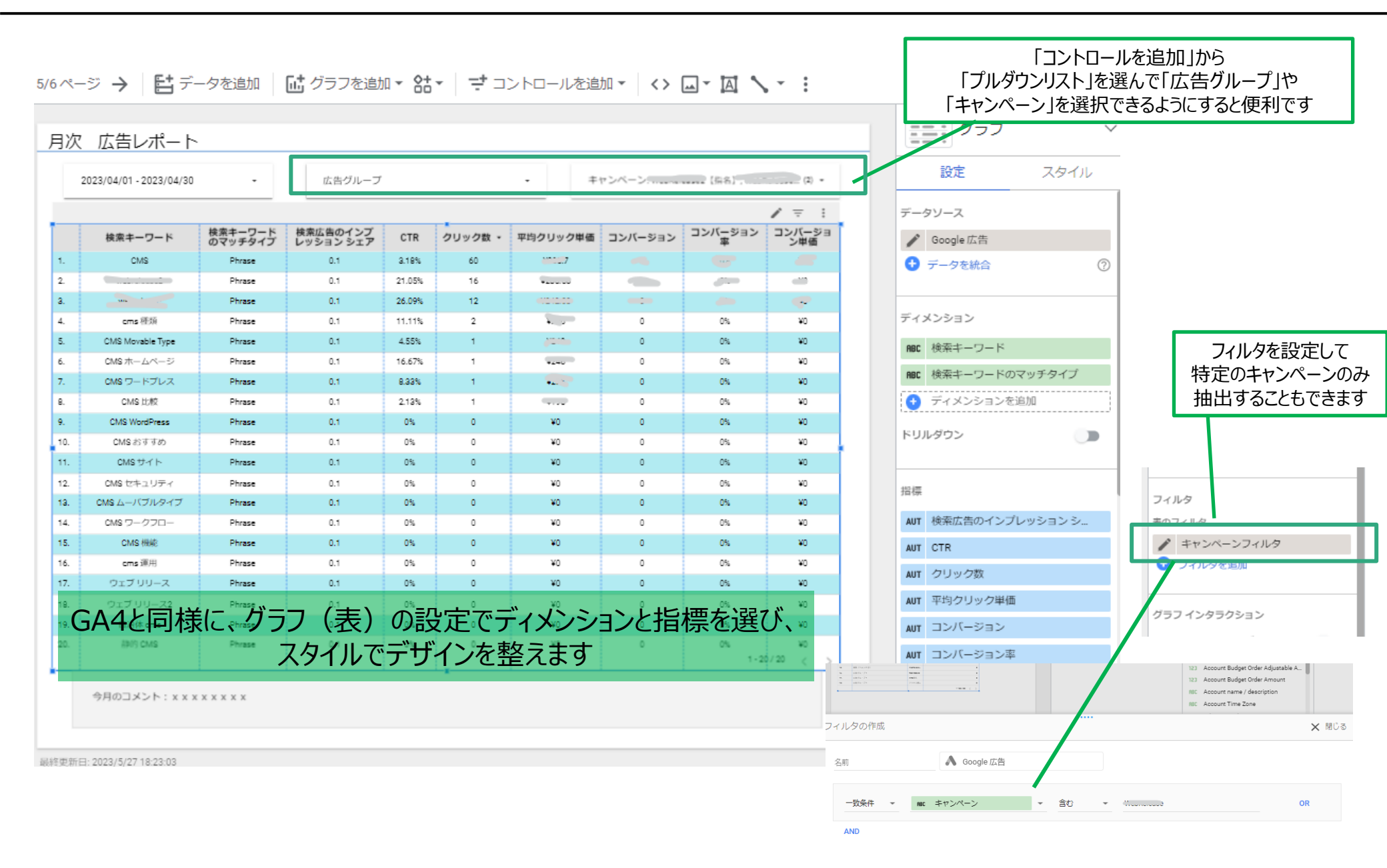

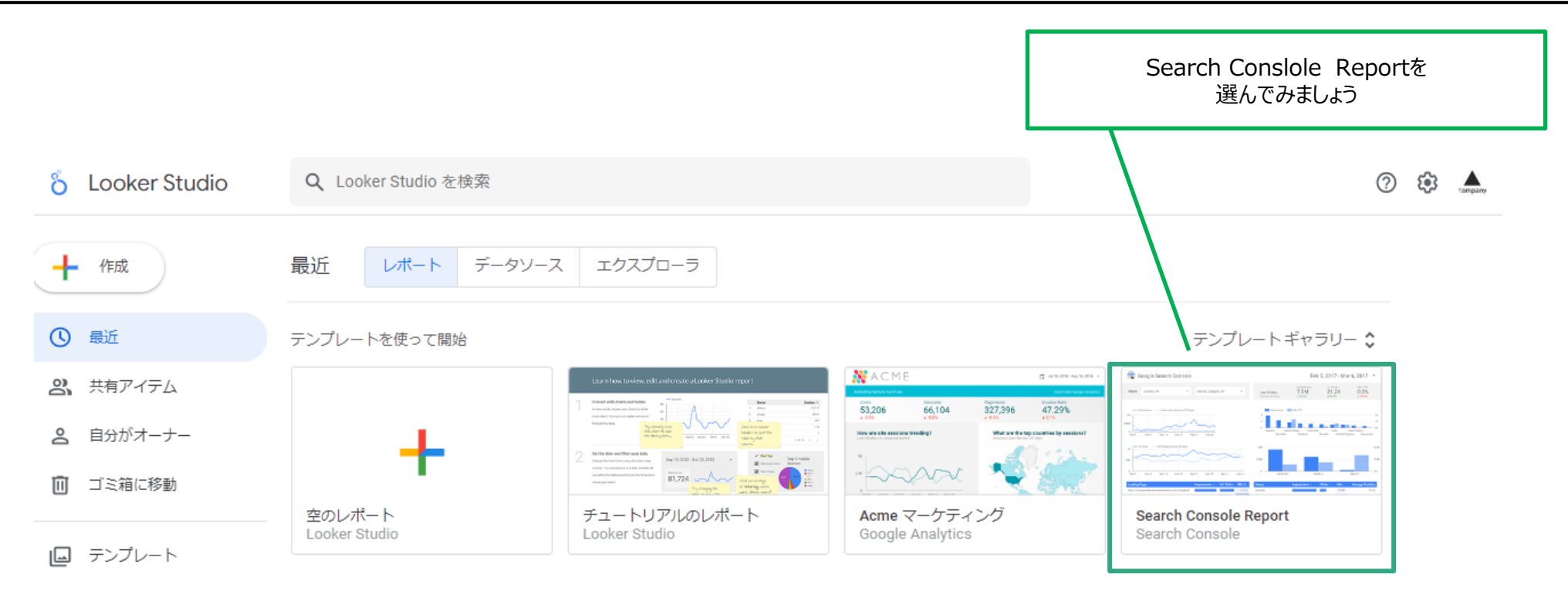

| 名前                        | オーナー指定なし 👻 | 自分の最終閲覧 👻 🗸 |
|---------------------------|------------|-------------|
|                           | 三角解析       | 18:19       |
|                           | 三角解析       | 18:19       |
|                           | 三角解析       | 2023/05/26  |
| ・ しポートサンプル」               | 三角解析       | 2023/05/19  |
| .1 ★GA4_SampleReport のコピー | 三角解析       | 2023/05/13  |

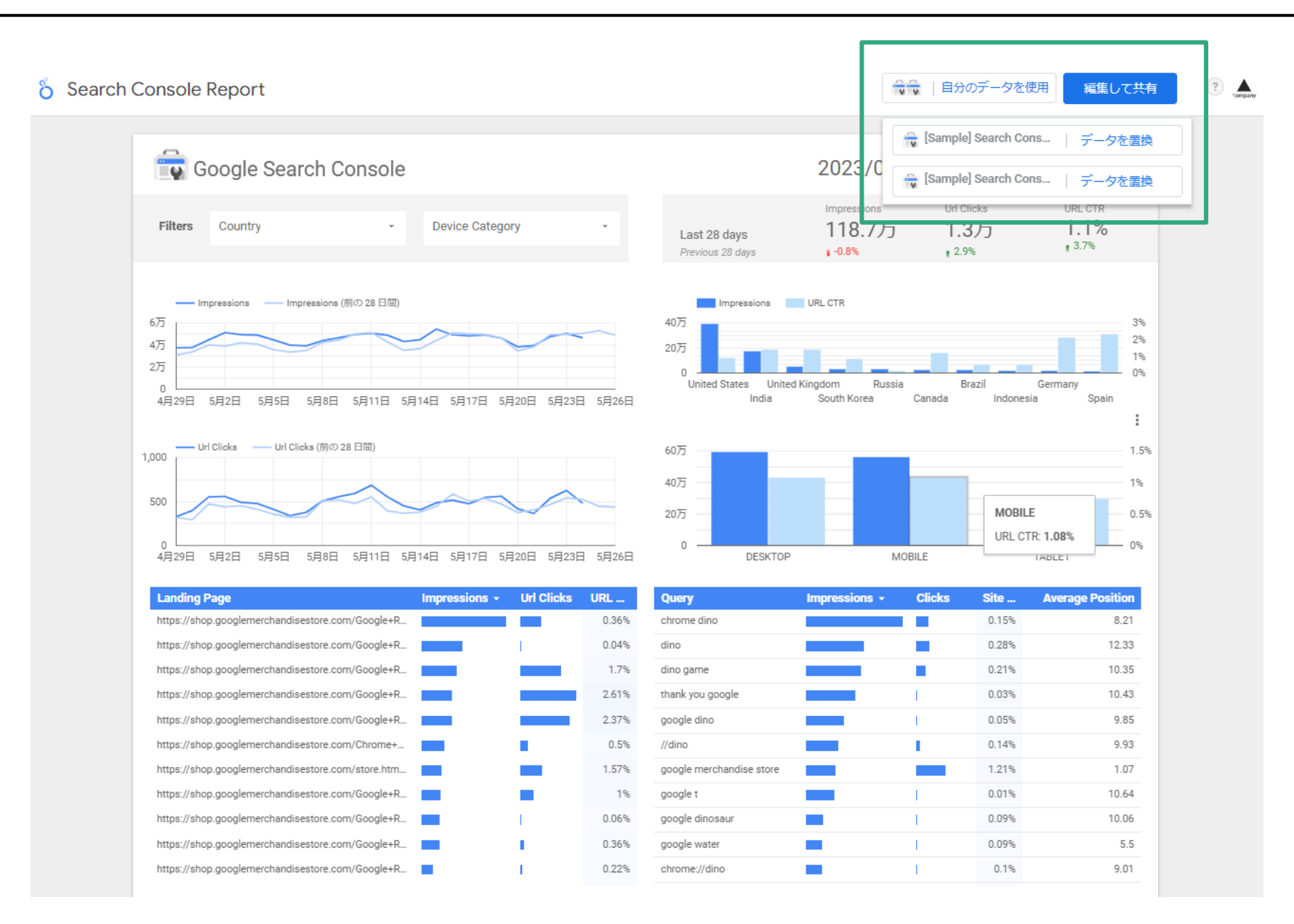

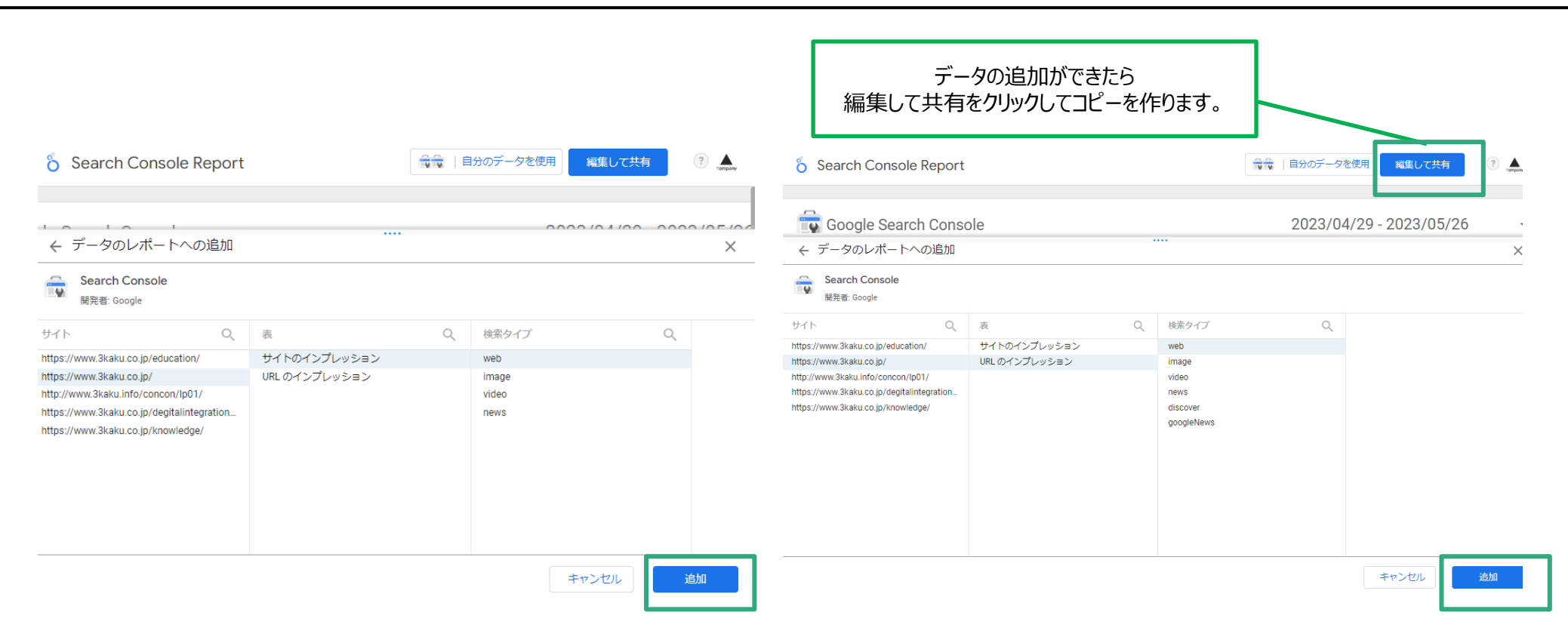

「サイト別の集計」では複数ページが表示されていても表示回数は1として集計されますが、「ページ別の集計」ではそれぞれのページで1ずつが集計されます。 それぞれ、取得できる項目に差があるので、データの追加は両方しておくことをお勧めします。

Search Console ヘルプ (サイト別の集計とページ別の集計) https://support.google.com/webmasters/answer/7576553

| 「Search Console Peport」のフピー                                                                                    | ]             | 自社の <del>7</del><br>タ・            | ータが入ったレ<br>イトルは適宜変               | ポートができま<br>更しましょう                 | もした                                                                                                    |                                         |      |                                                                                                 |
|----------------------------------------------------------------------------------------------------|---------------|-----------------------------------|----------------------------------|-----------------------------------|----------------------------------------------------------------------------------------------------|-----------------------------------------|------|-------------------------------------------------------------------------------------------------|
| ファイル 編集 表示 挿入 ページ 配置 リソー                                                                                       | ス ヘルプ         |                                   |                                  |                                   |                                                                                                    | IN UZUF                                 | 음 포  |                                                                                                 |
| ♂ ▶ ◎ ▼ ☐ ページを追加 目 データを調                                                                                       | 珈 店 グラフ       | を追加・ 結・ 🗦                         | コントロールを追加、                       | <> ∟ - ▲                          | <u>``</u> .                                                                                                    | テーマとレイアウト                               |      | DD 更新を一時代                                                                                       |
| 🚔 Occarla Course Coursela                                                                                      |               |                                   | 2022/04/20                       | 2022/05/26                        | _                                                                                                    | グラフ                                     | ~    | · 目 デ−タ                                                                                         |
| Google Search Console                                                                                          |               |                                   | 2023/04/29                       | - 2023/05/20                      | ·                                                                                                    | 設定                                      | スタイル | Q、検索                                                                                            |
| Filters Country - Device Category                                                                              | -             | Last 28 days<br>Previous 28 days  | Impressions<br>10.4万<br>↓-13.3%  | Url Clicks<br>3,224.0<br>• -20.4% | URL CTR<br>3.1%<br>1-8.2%                                                                                        | データソース<br>/ Search Console https://     | www  | Search Console https://www.3kaku.co.j                                                           |
| ■<br>— Impressions — Impressions (前の 28 日間)<br>5,000 r                                                         |               | Impressions                       | URL CTR                          |                                   |                                                                                                    | ● データを統合                                | 0    | Date     Rec Device Category                                                                    |
| 1,000<br>2,000<br>0<br>4月29日 5月2日 5月5日 5月8日 5月11日 5月14日 5月17日 5月20日                                            | 5月23日 5月26日   | 577<br>0 Japan F<br>United States | Russia South Korea<br>Brazil Ind | Vietnam Indo<br>lia Taiwan        | 2%<br>0%<br>United Kingdom                                                                                       | ディメンション<br>Date<br>ドリルダウン               |      | RBC Google Property<br>RBC Landing Page<br>RBC Query<br>123 Average Position<br>123 Impressions |
| 300<br>Url Clicks Url Clicks (前の 28 日間)<br>200                                                                 |               | 10万<br>5万                         |                                  |                                   | 4%                                                                                                    | 内駅ディメンション ディメンションを追加                    |      | 123 Url Clicks<br>123 URL CTR<br>RBC 検索タイプ                                                      |
| 0<br>4月29日 5月2日 5月5日 5月8日 5月11日 5月14日 5月17日 5月20日                                                              | 3 5月23日 5月26日 | 0 DESKTOP                         | MOBILE                           | TAB                               | LET 0%                                                                                                    | 指標<br>AUT Impressions                   |      |                                                                                                 |
| the design of the second second second second second second second second second second second second second s |               | <b>O</b>                          |                                  | -L- 0 <sup>1</sup> - 4            | and the second second second second second second second second second second second second second second second | 🕂 指標を追加                                 |      |                                                                                                 |
| Landing Page Impressions - Or<br>https://www.3kaku.co.ip/knowledge/2p=82954                                    | 1 CIICKS URL  | Query<br>googleフォント               | Impressions - Cli                | 0.35%                             | Verage Position                                                                                                  | オブションの指標                                |      |                                                                                                 |
| https://www.3kaku.co.jp/knowledge/?p=82764                                                                     | 2.21%         | グーグルフォント                          |                                  | 0.19%                             | 7.55                                                                                                    | (1)((())) (()) (()) (()) (()) (()) (()) |      |                                                                                                 |
| https://www.3kaku.co.jp/knowledge/?p=83382                                                                     | 5.38%         | googlefont                        |                                  | 0.07%                             | 7.2                                                                                                    | 担保人フィター                                 |      |                                                                                                 |
| https://www.3kaku.co.jp/knowledge/?p=82866                                                                     | 0.85%         | google フォント                       |                                  | 0.64%                             | 7.16                                                                                                    |                                         |      |                                                                                                 |
| https://www.3kaku.co.jp/knowledge/?p=82487                                                                     | 4.57%         | apng                              |                                  | 2.81%                             | 4.21                                                                                                    | デフォルトの日付範囲                              |      |                                                                                                 |
| https://www.3kaku.co.jp/knowledge/?p=82280                                                                     | 5.51%         | サンカク                              |                                  | 0.12%                             | 5.02                                                                                                    | () 自動                                   |      |                                                                                                 |
| https://www.3kaku.co.jp/knowledge/?p=81783                                                                     | 7.4%          | adobe animate                     | - Marine 1997                    | 0.95%                             | 8.77                                                                                                    |                                         |      |                                                                                                 |
| https://www.3kaku.co.jp/degitalintegration/rebrandin                                                           | 0.12%         | カレンダー 壁紙                          | • • • • •                        | 0.43%                             | 2.79                                                                                                    |                                         |      |                                                                                                 |
| https://www.3kaku.co.jp/webpromotion/anniversary/                                                              | 15.21%        | インフォグラフィック                        |                                  | 0%                                | 38.75                                                                                                    | 過去 28 日間(今日を除く)                         |      |                                                                                                 |
| https://www.3kaku.co.jp/                                                                                       | 11.59%        | 壁紙 カレンダー                          | 1                                | 0.17%                             | 5.12                                                                                                    | 上七乘交期間間                                 |      |                                                                                                 |
| https://www.3kaku.co.jp/knowledge/?p=83429                                                                     | 10.77%        | グリッドシステム                          | 1                                | 2.21%                             | 7.2                                                                                                    | → 前の期間                                  | *    | <ul> <li>フィールドを追加</li> <li>パラメータを追加</li> </ul>                                                  |
| 终更新日: 2023/5/27 21:07:25                                                                                       |               |                                   |                                  |                                   |                                                                                                    | ט.וו ע ד                                |      | ▲ デニカを追加                                                                                        |

### 実際にLooker Studioでお見せします

### Google アナリティクス 4 の割り当ての上限エラー

### 2022 年 11 月 7 日より、Google アナリティクス 4 のデータに接続する Looker Studio レポートに、Google Analytics Data API (GA4) の割り当てが適用されています。

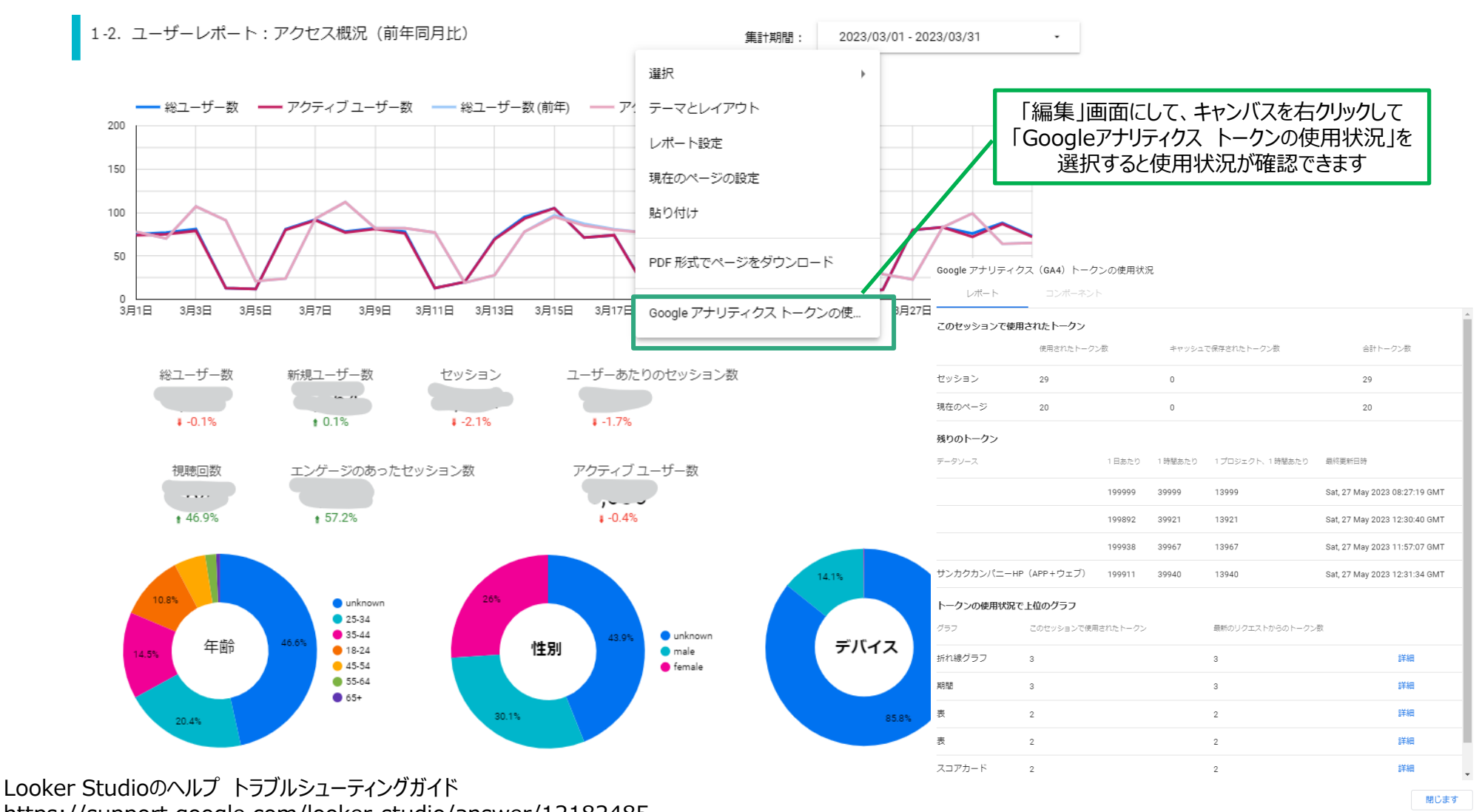

https://support.google.com/looker-studio/answer/12182485

**CE Holdings Group** 

45

### Google アナリティクス 4 の割り当ての上限エラー

#### リクエストによって多数の割り当てトークンが消費されると割り当て上限を超えたとエラーメッセージが出ることがあります。 2022年12月~2023年3月頃まで、「割り当て超過エラー」が出るという報告が各所からありましたが、4月以降、 改善されているようです。

#### アナリティクス プロパティの割り当て

すべてのリクエストはプロパティ割り当てを消費します。

| 割り当て名                                               | 標準プロパティの上<br>限 | アナリティクス 360 プロパティの<br>上限 |
|-----------------------------------------------------|----------------|--------------------------|
| プロパティごとのコアトークン(1 日あたり)                              | 200,000        | 2,000,000                |
| プロパティ内のコアトークン(1 時間あたり)                              | 40,000         | 400,000                  |
| 1 プロジェクト、1 時間、1 プロジェクトあたりのコアトークン                    | 14,000         | 140,000                  |
| プロパティあたりのコア同時リクエスト数                                 | 10             | 50                       |
| 1 プロジェクト、1 プロパティ、1 時間あたりのコアサーバー エラー数                | 10             | 50                       |
| プロパティごとの1日あたりのリアルタイム トークン数                          | 200,000        | 2,000,000                |
| プロパティごとに 1 時間あたりのリアルタイム トークン                        | 40,000         | 400,000                  |
| 1 プロジェクト、1 プロパティ、1 時間あたりのリアルタイム トークン数               | 14,000         | 140,000                  |
| プロパティあたりのリアルタイムの同時リクエスト数                            | 10             | 50                       |
| 1 プロジェクト、1 時間、1 プロジェクトあたりの Realtime Server エラー<br>数 | 10             | 50                       |
| プロパティ別の目標到達プロセスのトークン(1 日あたり)                        | 200,000        | 2,000,000                |
| プロパティ別の目標到達プロセスのトークン(1 時間あたり)                       | 40,000         | 400,000                  |
| 1 プロジェクト、1 プロパティ、1 時間あたりの目標到達プロセス トーク<br>ン          | 14,000         | 140,000                  |
| プロパティごとの目標到達プロセスの同時リクエスト数                           | 10             | 50                       |
| 1 プロジェクト、1 時間、1 プロパティあたりの目標到達プロセス サーバ<br>ーエラー数      | 10             | 50                       |

#### ◆エラーの解消法◆

・アナリティクス360(有料)にする

・各レポートのグラフ数や、複雑なフィルタ条件をやめる

・データ取得間隔を増やし、APIリクエストの頻度を制限する (どのくらいがベストかわかりにくい)

・抽出されたデータソースを利用する (静的なデータのため、データソースを更新する必要がある)

。BigQueryを利用する

#### Googleアナリティクス API 割り当て https://developers.google.com/analytics/devguides/reporting/data/v1/quotas?hl=ja

### Looker Studioを上手に使うコツ

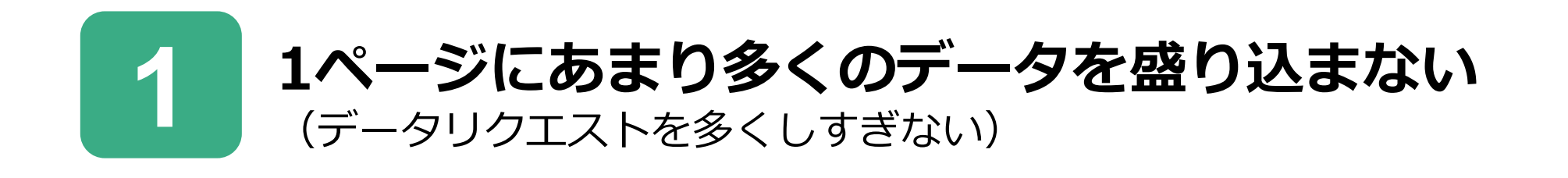

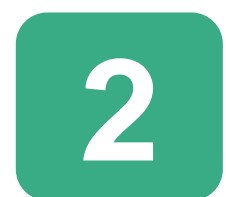

Looker Studioでは基本的な数字の分析を行い、 探索でより深い分析を行うように使い分ける。

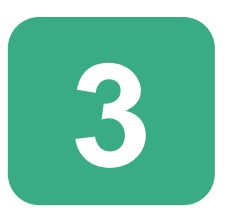

アクセスデータボリュームの多いサイトの場合は、 BigQueryと連携することを検討する。

### **Looker Studio**

### はまだまだ進化中です

★GA4もLooker Studioも、現在も継続的にアップデートが行われています。

セミナー当日のできる限りの最新情報でお話しをしていますが、その後の最新情報は、Looker Studioのヘルプや、実際に操作をして ご確認ください。

本資料内のキャプチャは、実際にLooker Studioを操作する際には時期等により項目等が異なることがありますが、了承ください。

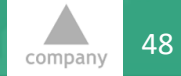

**CE Holdings Group** 

# ご清聴ありがとう ございました

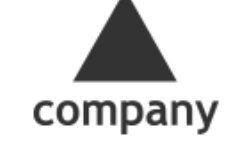

Idea is driving force

**CE Holdings Group**